## **Post Processing HDR**

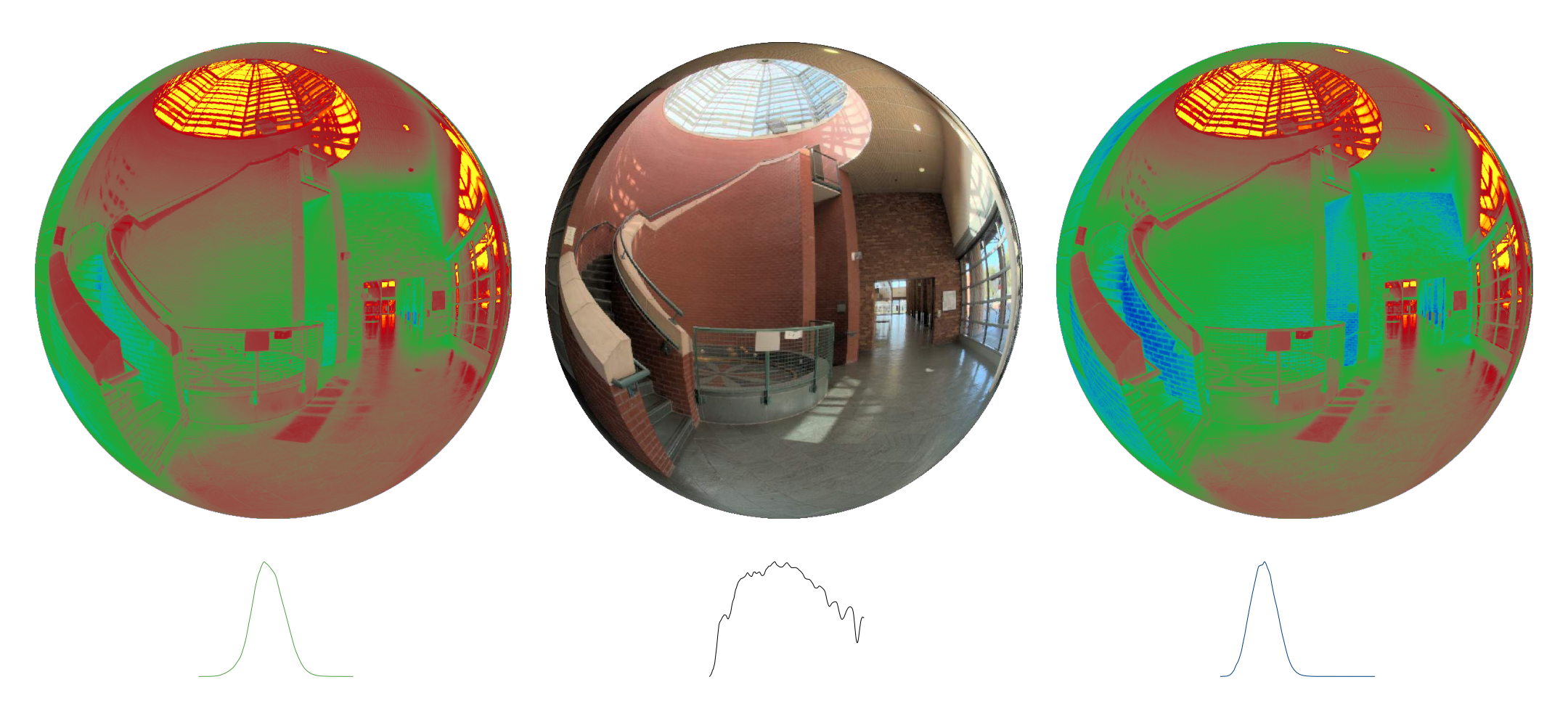

Bo Jung | Mehlika Inanici

#### **Melanopic HDR Capture**

Photopic Light

Calibrated with: Luminance and / or Illuminance Meters

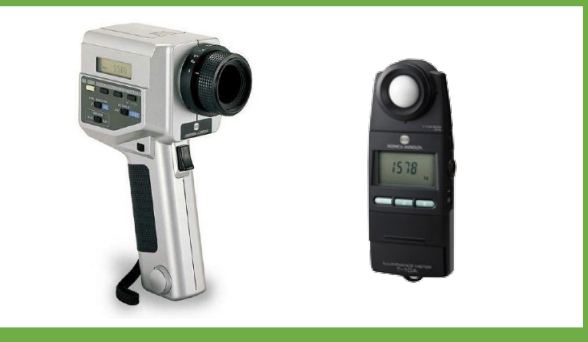

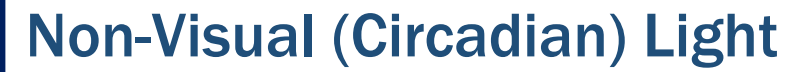

Can be calibrated with: Spectrophotometers (expensive) or Colorimeters (CIE XYZ) (feasible)

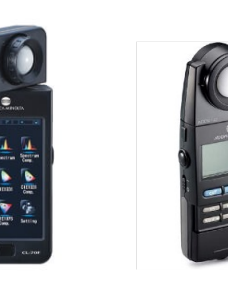

## A set of LDR

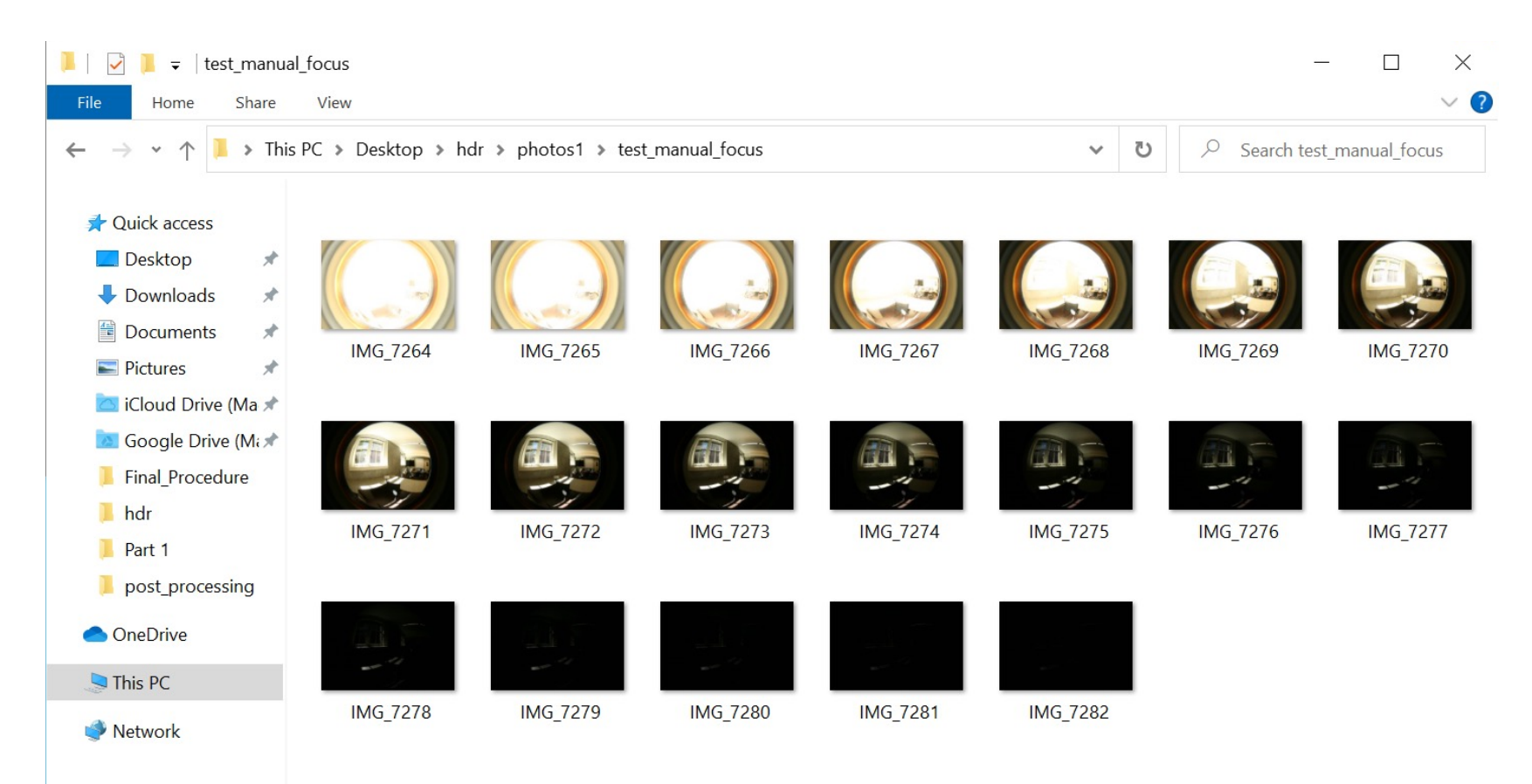

Some parts of the procedure are camera / lens specific. Those parts are indicated on the slides.

## **Post Processing**

- 1. Correct for geometric aberrations LENS SPECIFIC
- 2. Original HDR merge + Luminance calibration CAMERA SPECIFIC
- 3. Exposure set to 1
- 4. Vignetting correction

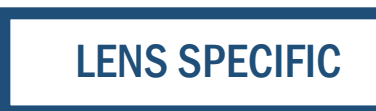

- 5. Edit Header
- 6. Luminous overflow correction (Illuminance calibration CIE Y)
- 7. Clean Header
- 8. Color calibration

CAMERA SPECIFIC

(only for camera specific calibration method)

- 9. Calculate Melanopic Luminance
- 10. Clean Header
- 11. Calculate Melanopic Illuminance

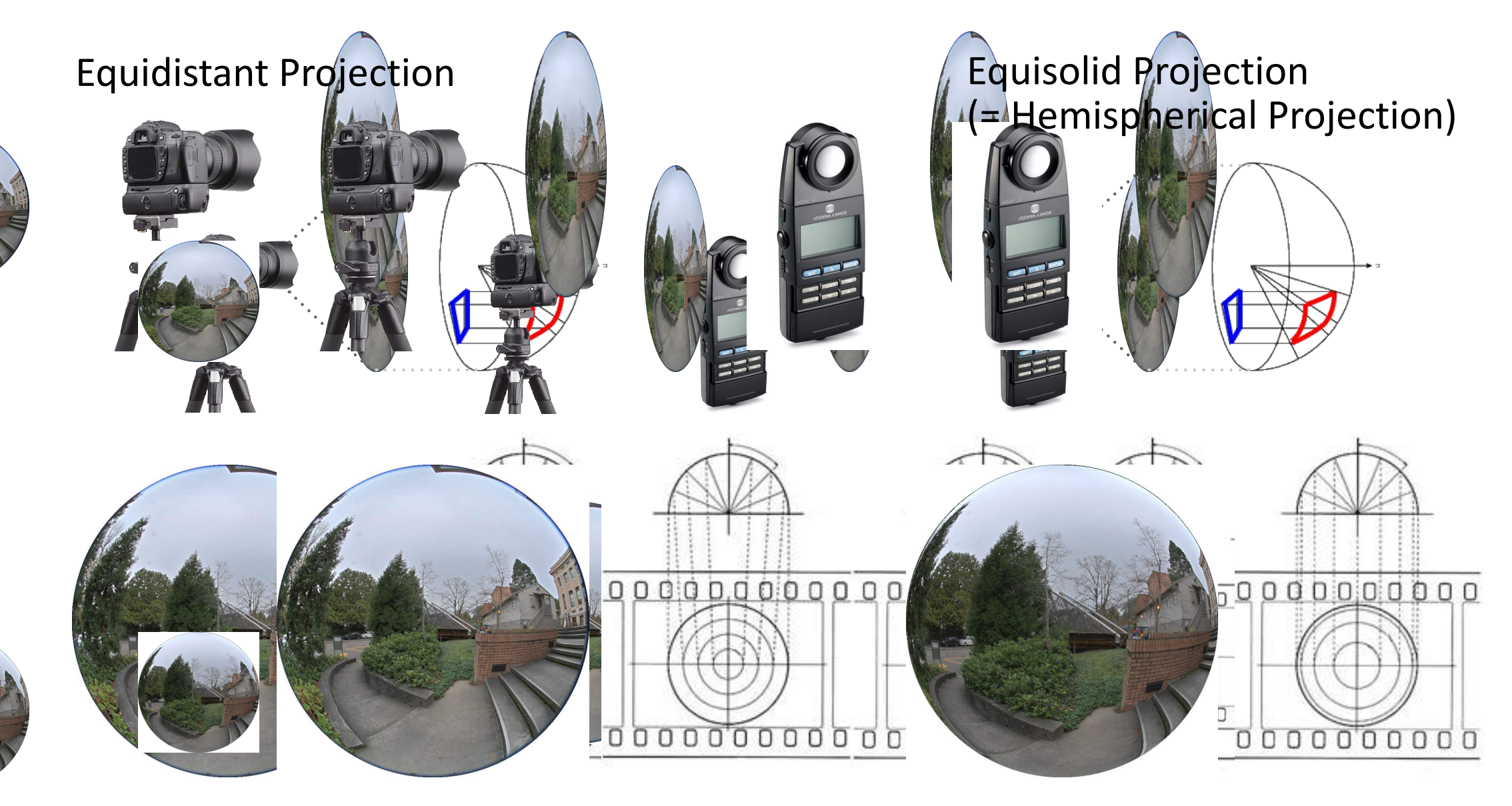

LENS SPECIFIC

#### Equidistant, Equisolid, or in between

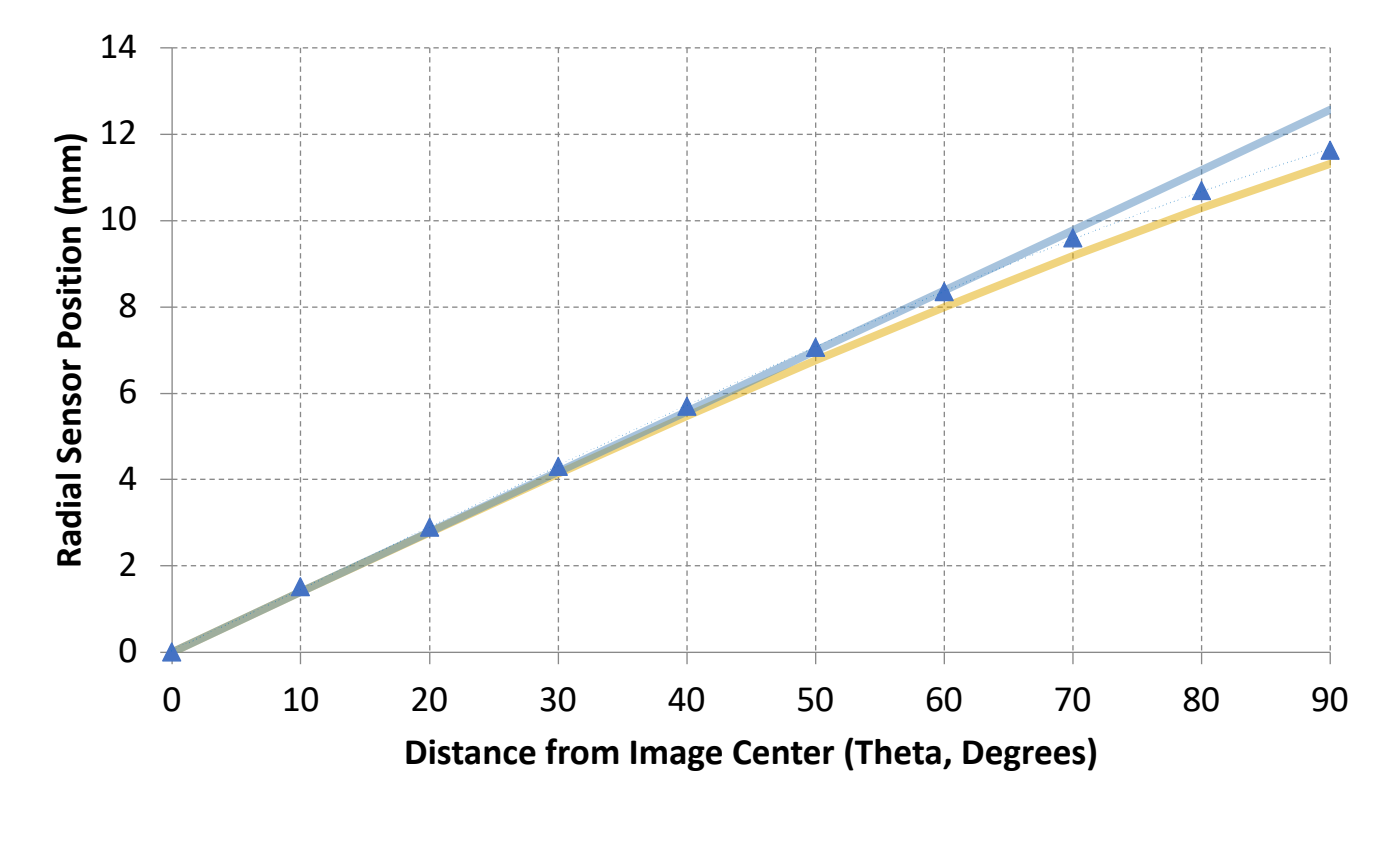

——Ideal Equisolid 8mm ——Ideal Equiangle / Equidistant 8mm 🔺 Sigma\_fisheye

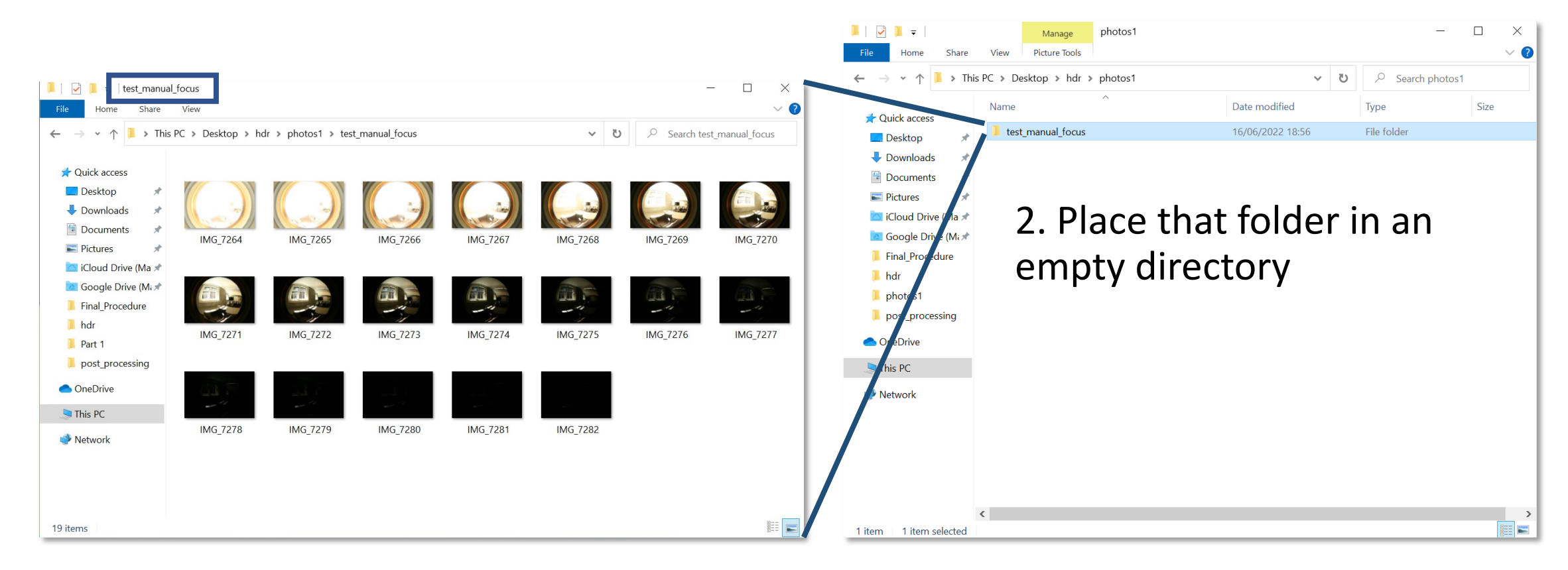

1. Place a set of HDR images in a folder

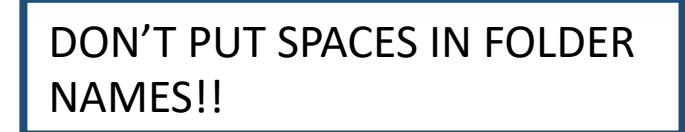

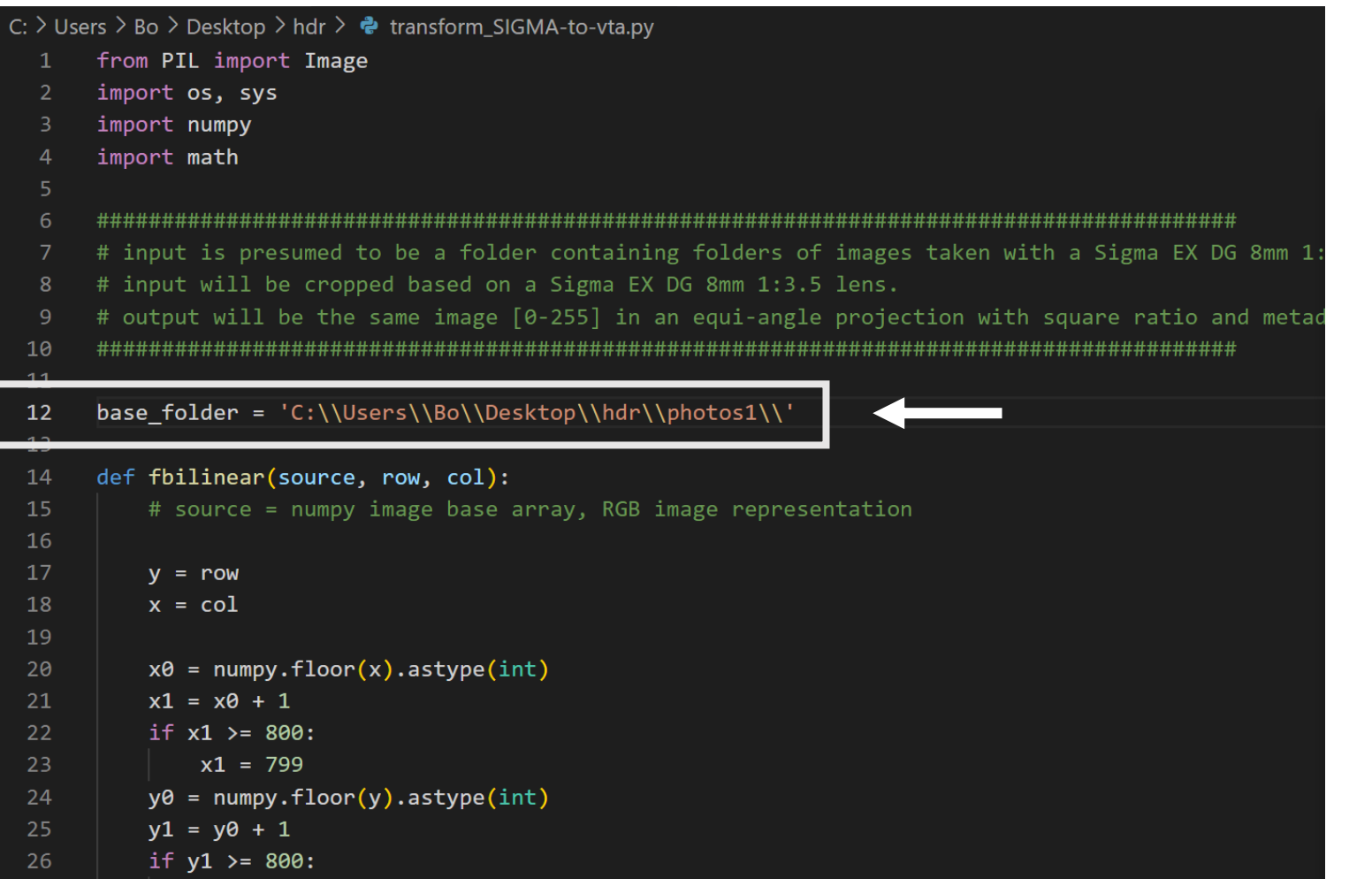

3. Change line 12To match folder location of step 2

(empty directory containing a folder with a set of HDR images)

Make sure there is double backspaces between each directory

```
### load image into memory
80
              # path = 'e:\\Luminous Overflow\\Pilot\\ND1 - 01\\18 No Filter\\5C3A0313.JPG'
81
82
              im = Image.open(path)
83
              ### crop
              x_dim,y_dim = im.size # dimensions
84
85
86
              # locate centers
              x_center = 1573 # camera specific
87
              y_center = 1064 # camera specific
88
              # bounds
89
              radius = 1050 # camera specific
90
91
92
              left_bound = x_center - radius
              right_bound = x_center + radius
93
94
              top_bound = y_center - radius
              bottom bound = y center + radius
95
              box = (left_bound, top_bound, right_bound, bottom_bound) # crop box
96
              cropped = im.crop(box) # crop
97
```

**CAMERA SPECIFIC** 

Note that some parts of the code are camera specific.

i.e.) center of the image / radius

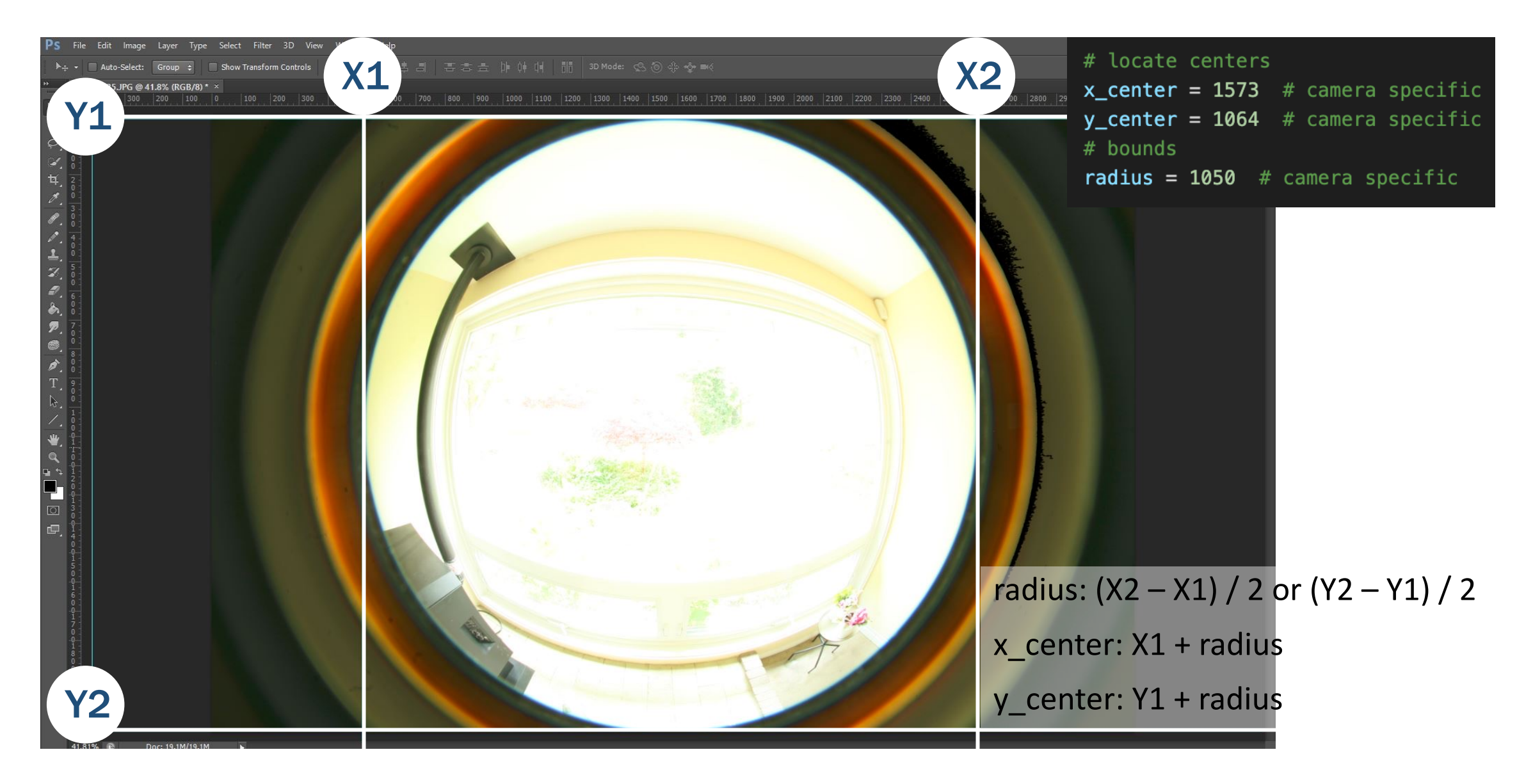

Command Prompt - py transform SIGMA-to-vta.py X (c) Microsoft Corporation. All rights reserved. C:\Users\Bo>cd Desktop C:\Users\Bo\Desktop>cd photos1 The system cannot find the path specified. C:\Users\Bo\Desktop>cd hdr C:\Users\Bo\Desktop\hdr>py transform\_SIGMA-to-vta.py C:\Users\Bo\Desktop\hdr\transform SIGMA-to-vta.py:101: DeprecationWarning: BILINEAR is deprecated and will be removed in Pillow 10 (2023-07-01). Use Resampling.BILINEAR instead. scaled = cropped.resize(size, resample=Image.BILINEAR) 4. In Command Line Change directory to where the python code is saved to. Type: py transform SIGMA-to-vta.py OR python transform SIGMA-to-vta.py

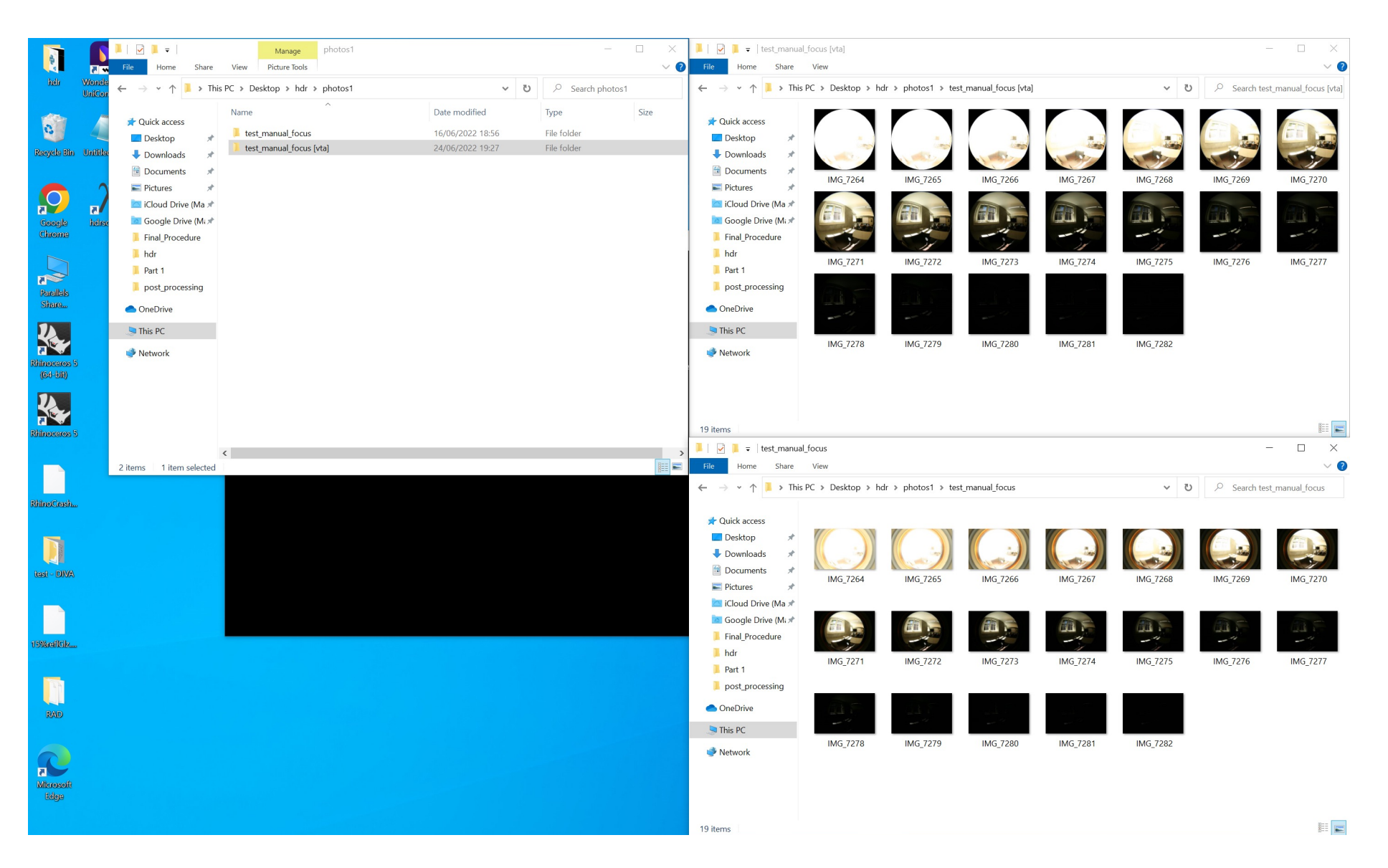

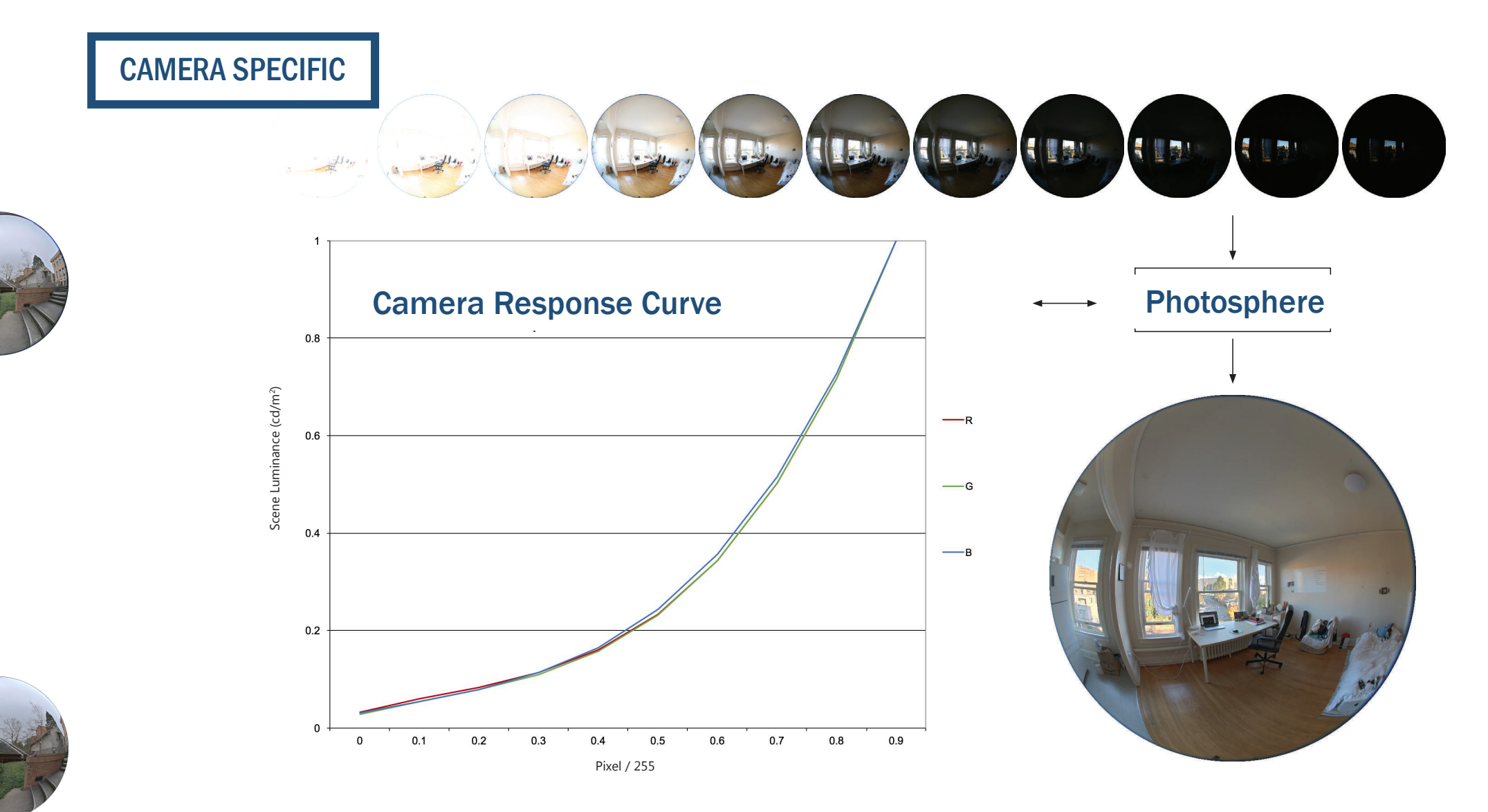

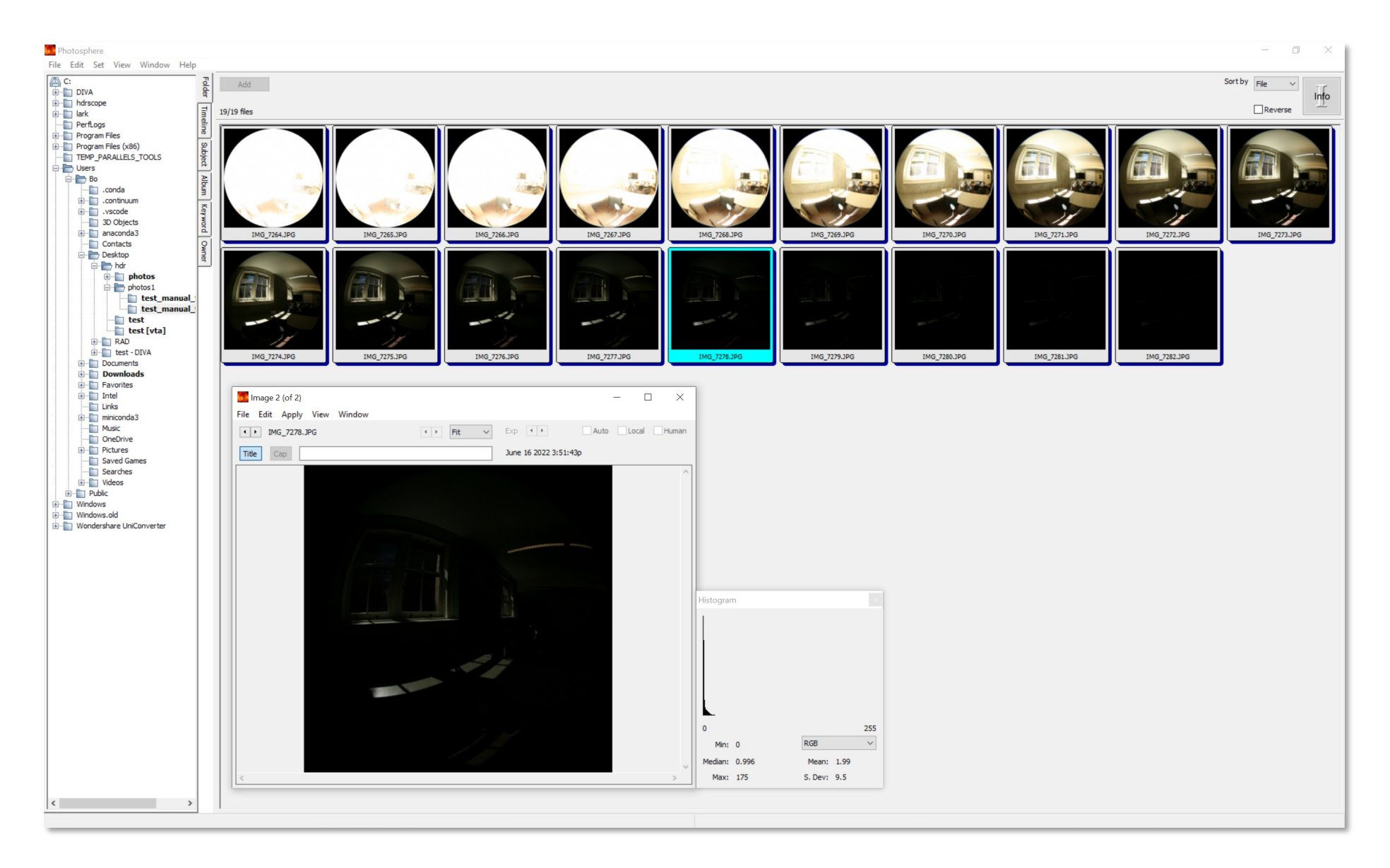

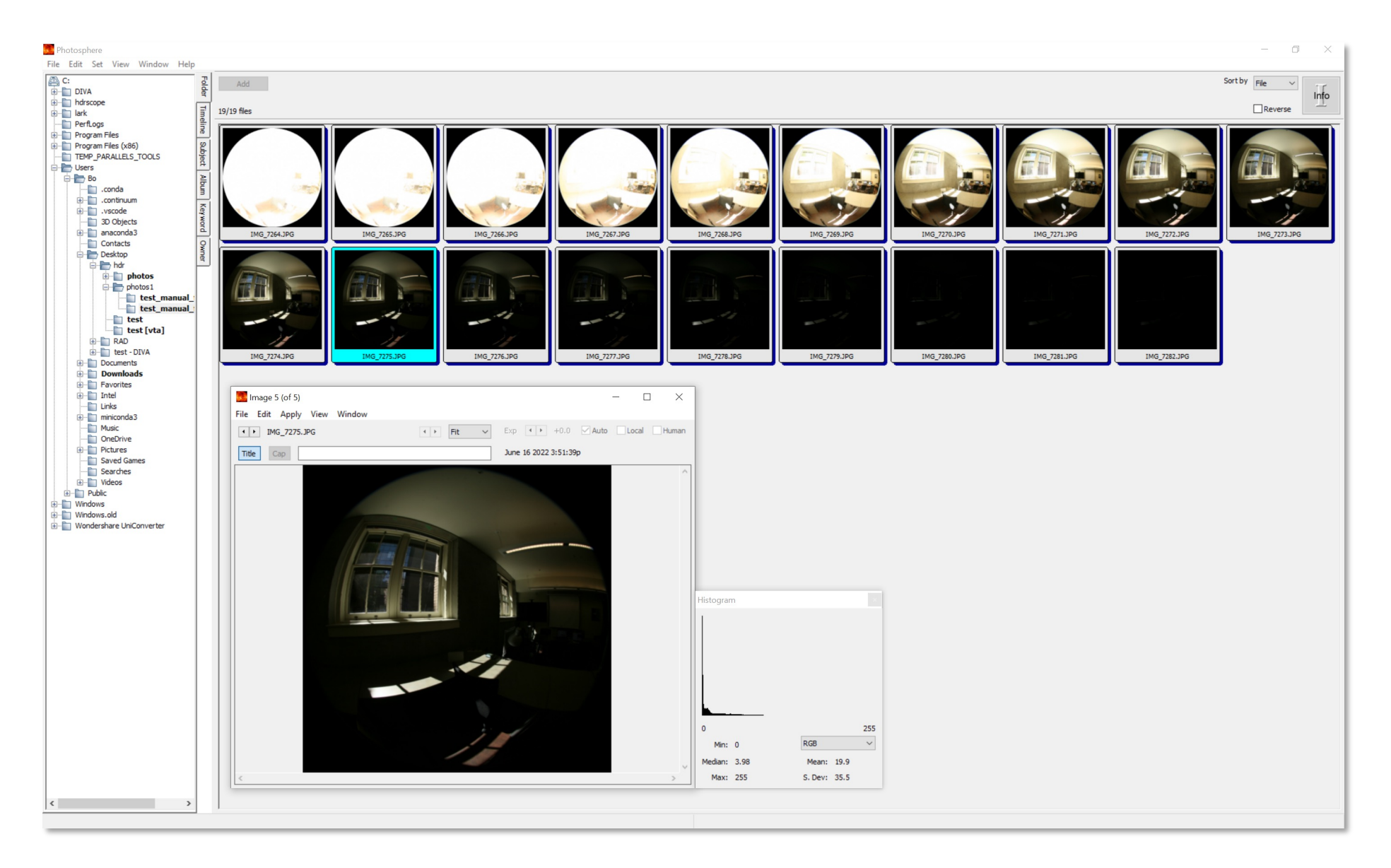

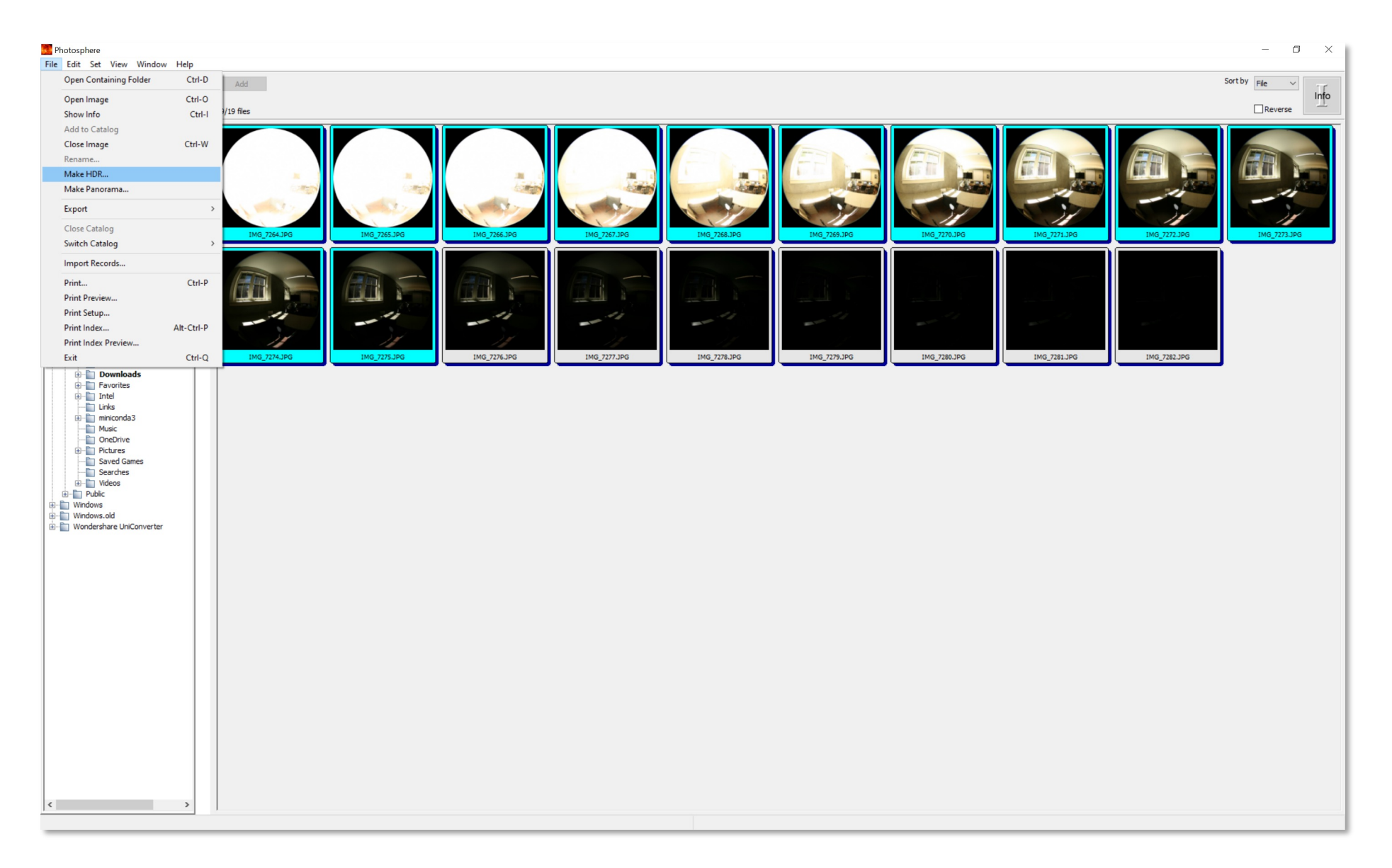

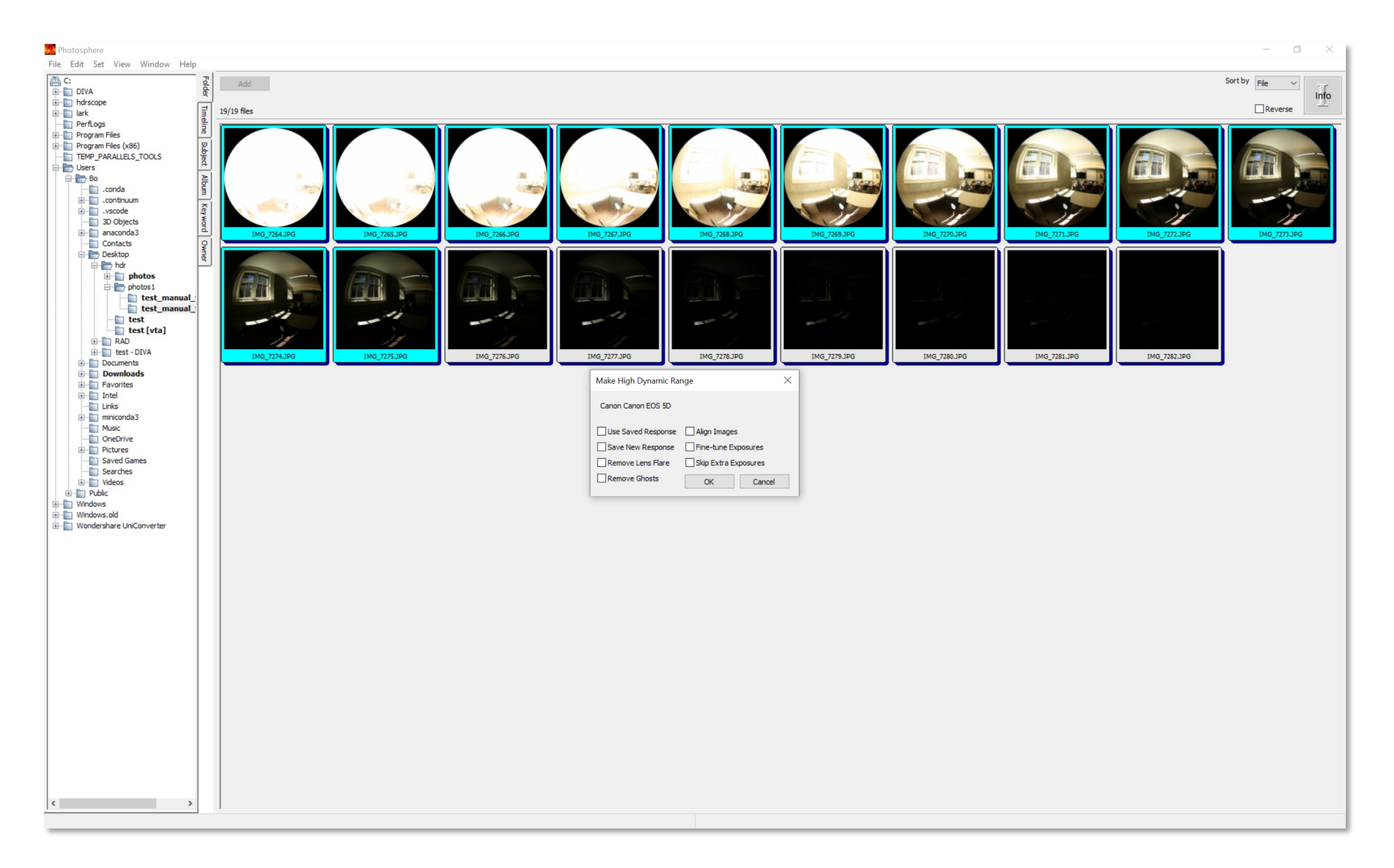

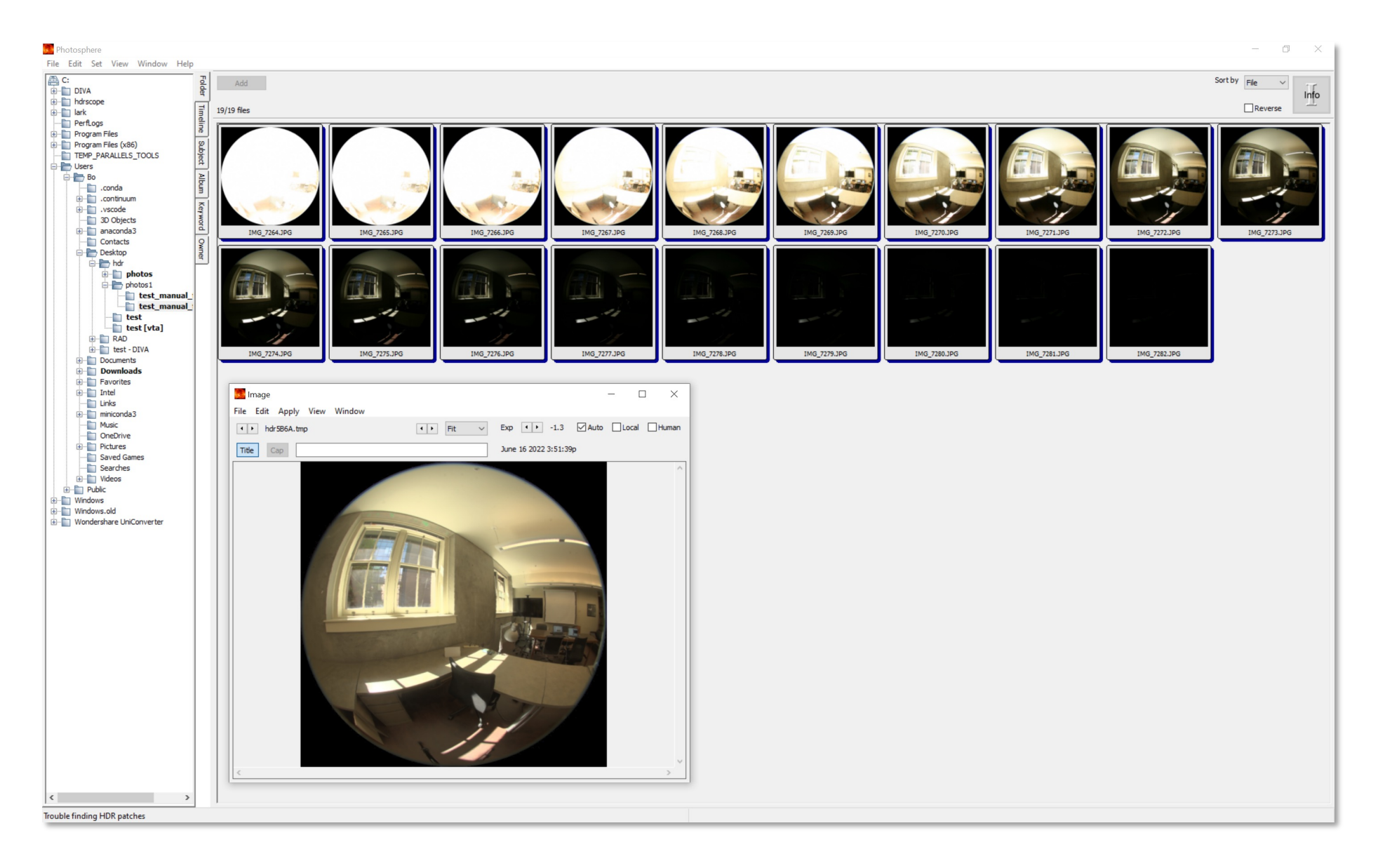

#### C:\Users\<user\_name>\AppData\Roaming\photosphere\Library\ Preferences

| Photosphere - Notepad                                                                                                    | _      |         | ×   |
|----------------------------------------------------------------------------------------------------|--------|---------|-----|
| File Edit Format View Help                                                                                                    |        |         |     |
| <pre>PhotospherePreferences = { ShadowCatalog = C:\Users\Bo\AppData\Roaming\photosphere\Library\Caches\Photosphere.adb ErrorLog = C:\Users\Bo\AppData\Roaming\photosphere\Library\Logs\Photosphere.log StartupOntion = 1</pre> |        |         | ^   |
| DisplayExposureFlags = 1                                                                                                    |        |         |     |
| MemoryCacheMegs = 128                                                                                                    |        |         |     |
| ThumbnailCacheMegs = 512                                                                                                    |        |         |     |
| ThumbnailCacheDirectory = C:\Users\Bo\AppData\Roaming\photosphere\Library\Caches\PhotosphereCache\                                                                                                    |        |         | _   |
| CameraResponses = {                                                                                                    |        |         |     |
| Make Model Version Red Green Blue                                                                                                    |        |         |     |
| "Canon" "Canon EOS 5D" "v.0" {-9.020149e-003,5.425878e-001,-1.015498e+000,1.481930e+000} {-1.198579e-00                                                                                                    | 2,4.89 | 95166e- | 001 |
| } // CameraResponses                                                                                                    | -      |         |     |
| RecentDirectory = C:\Users\Bo\Desktop\hdr\photos1\post_process                                                                                                    |        |         |     |
| } // PhotospherePreferences                                                                                                    |        |         |     |

• Measure a gray card in the scene

from the position of the camera

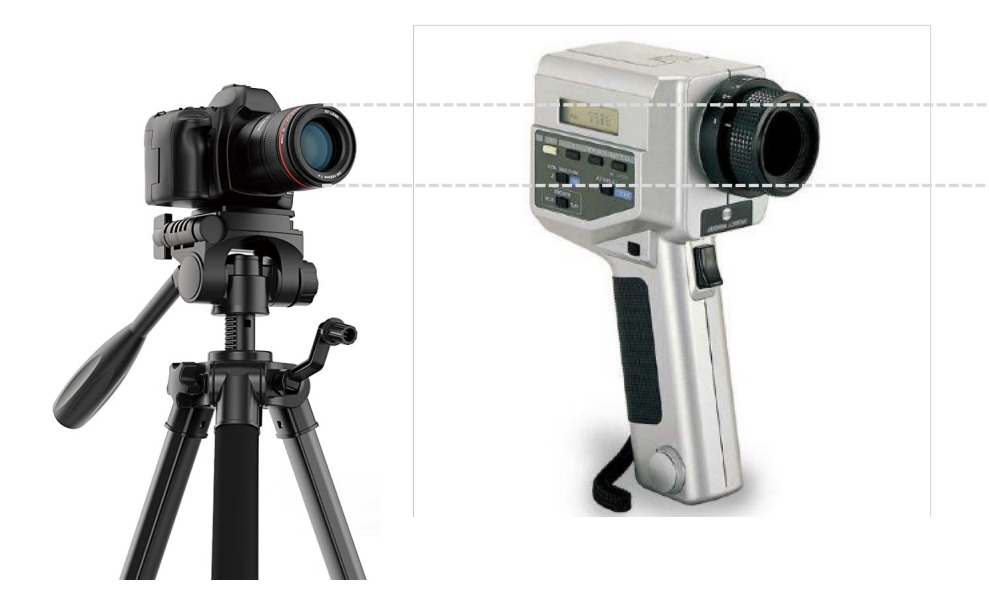

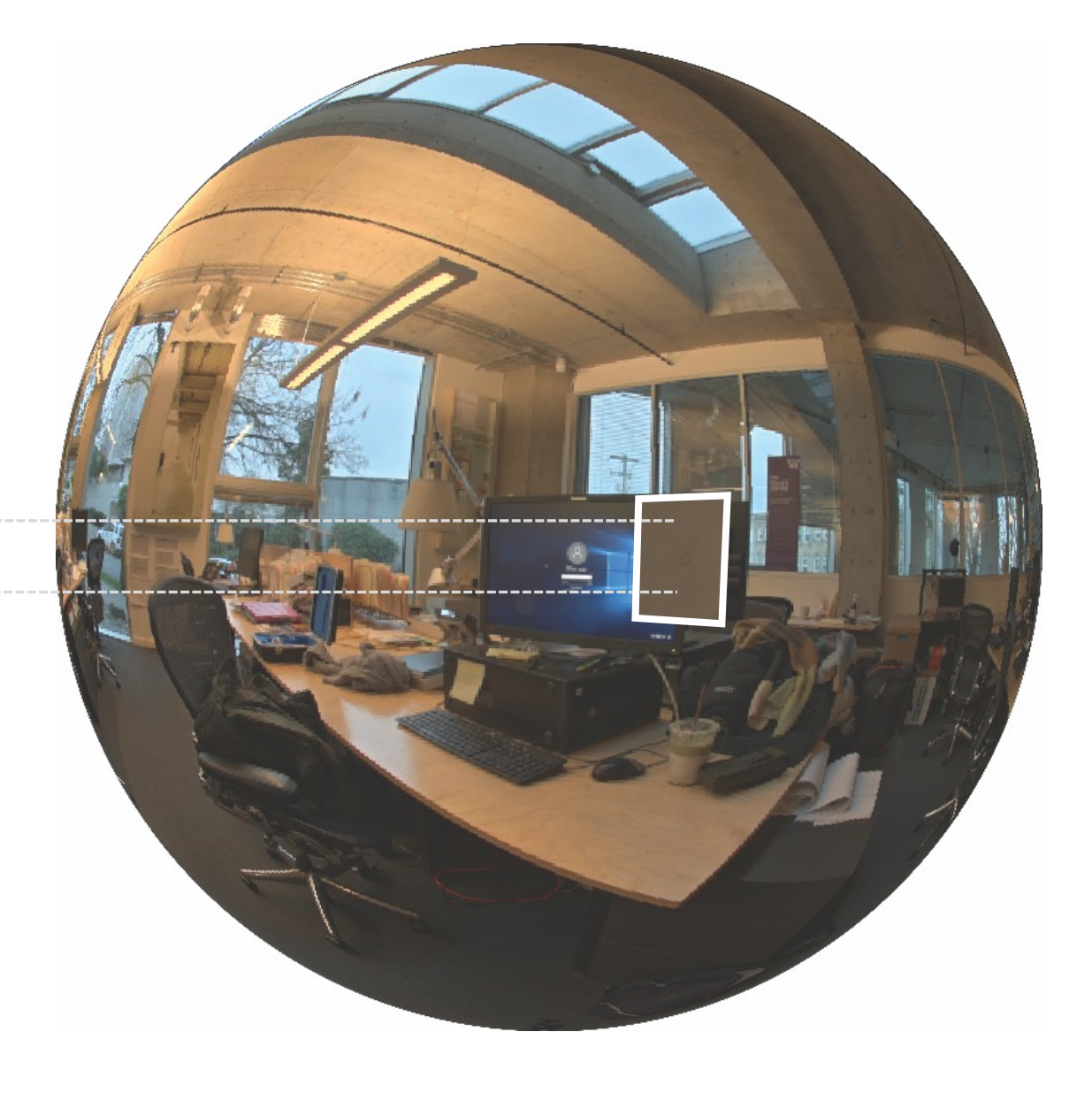

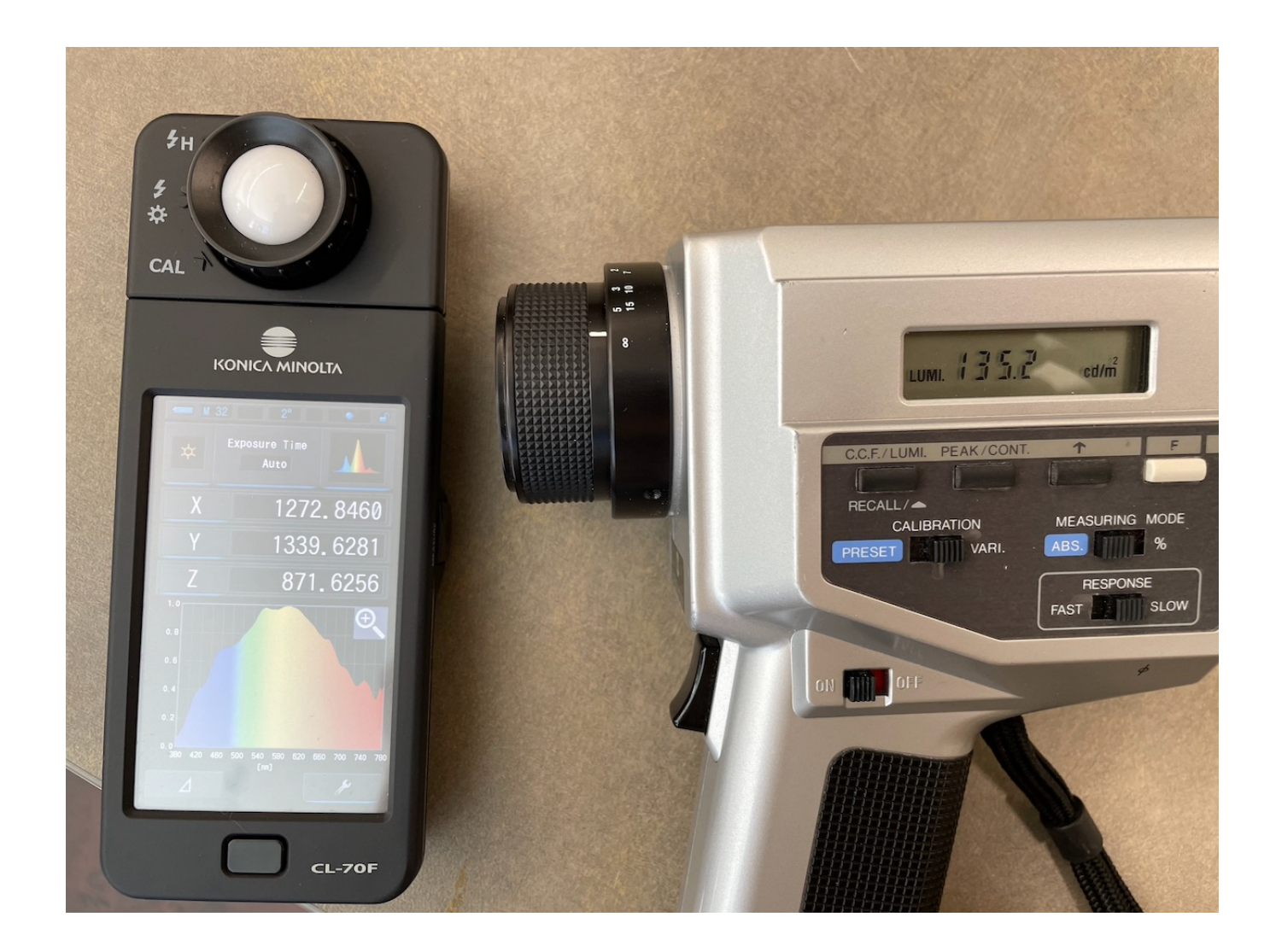

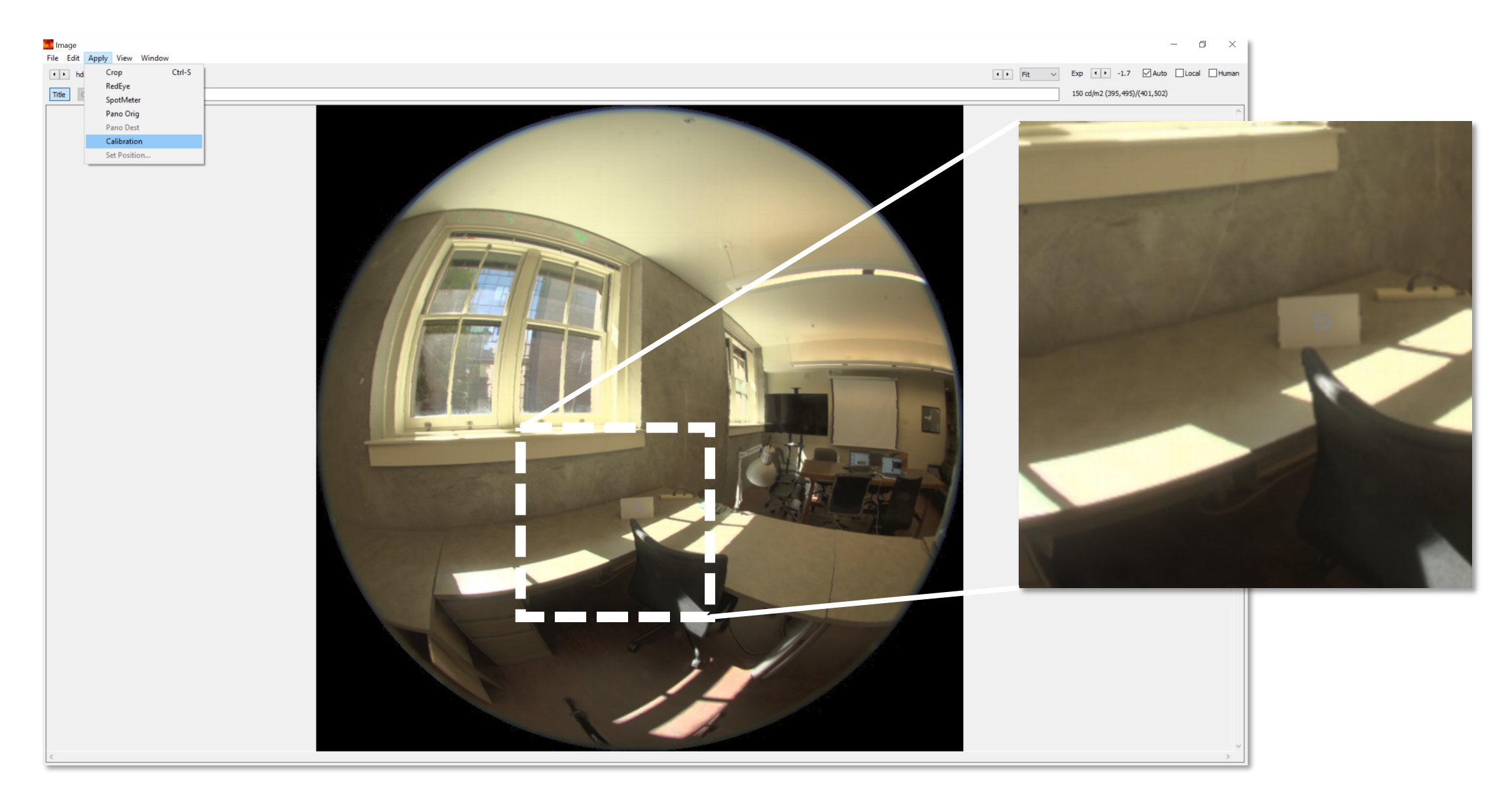

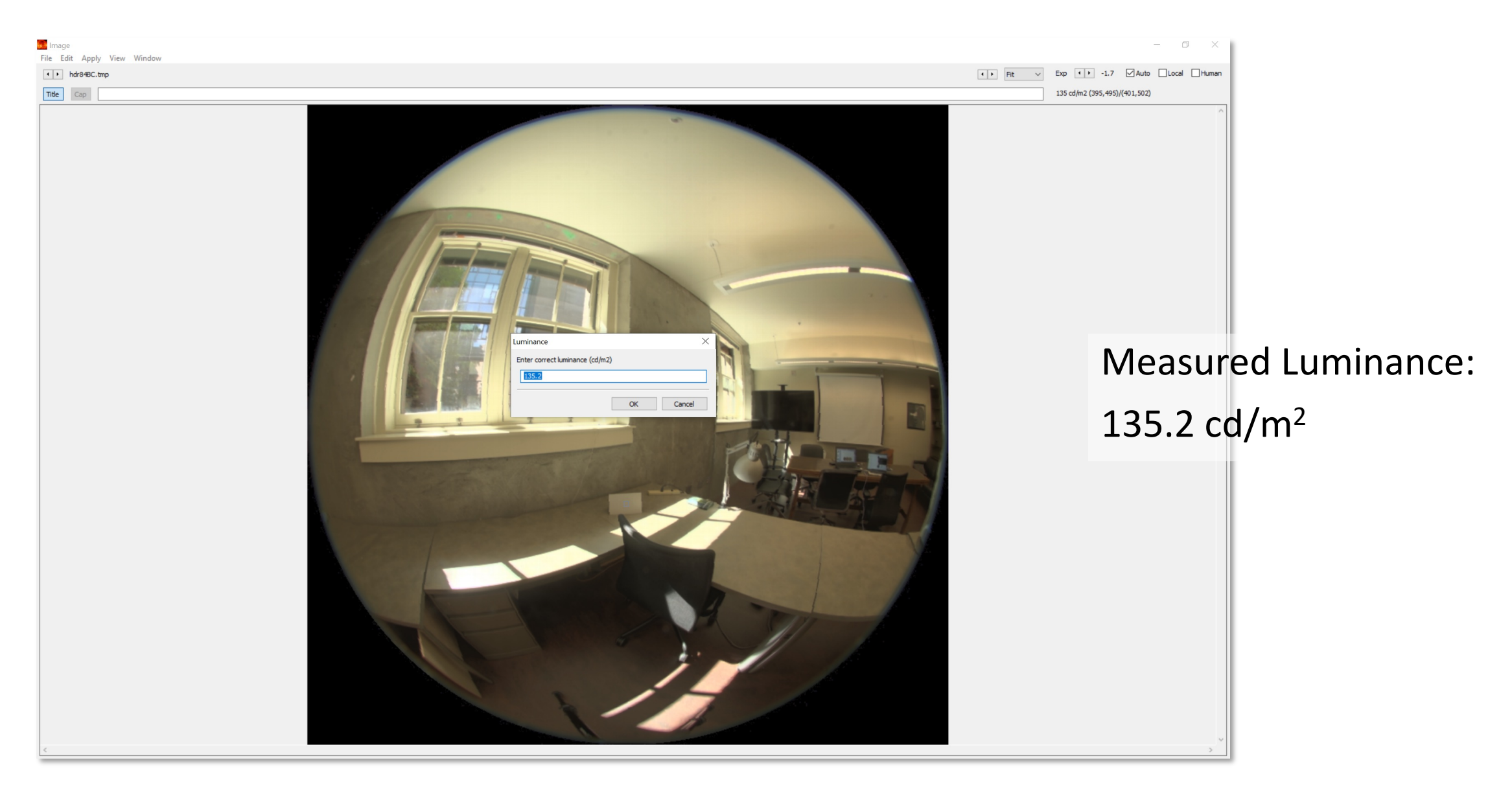

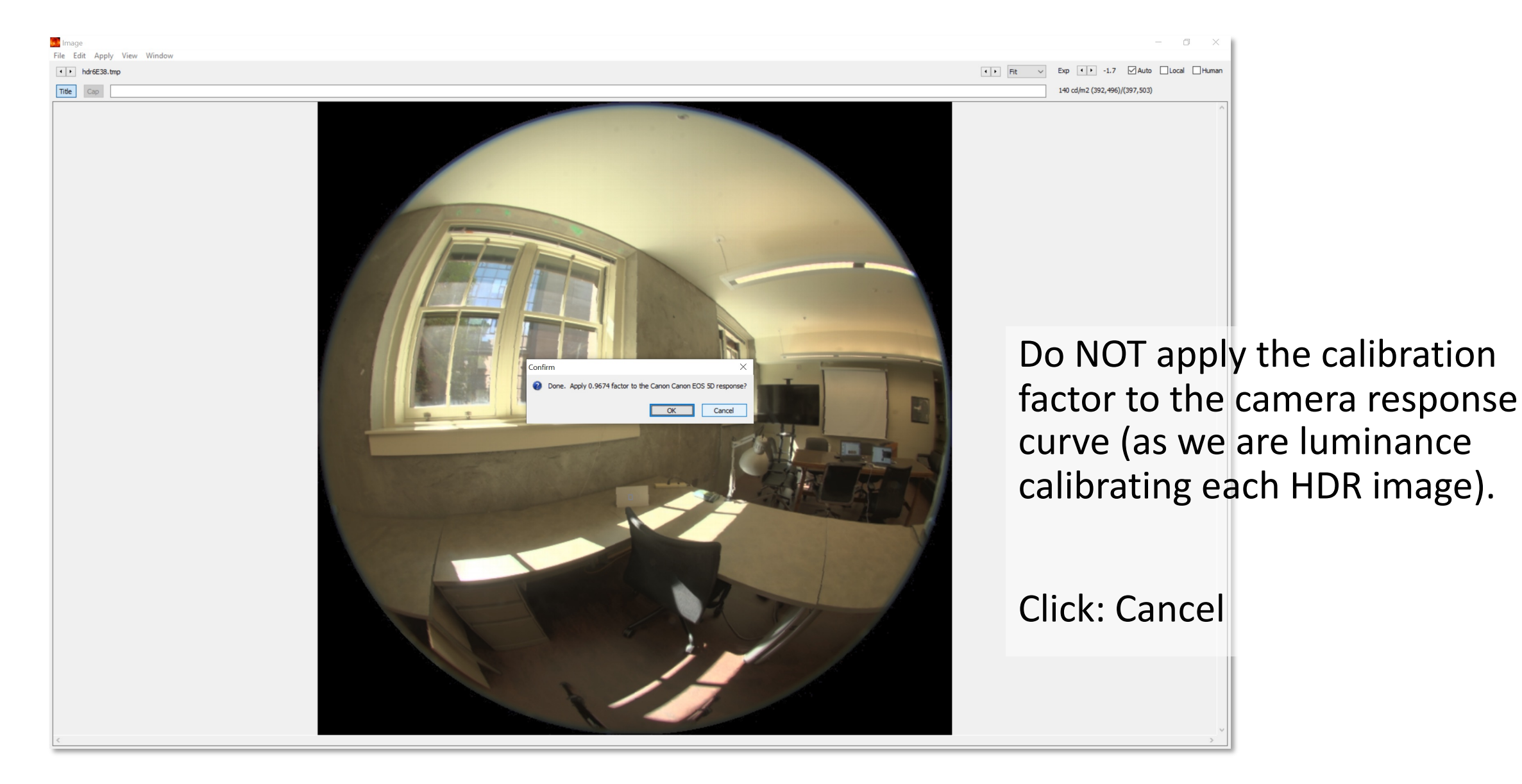

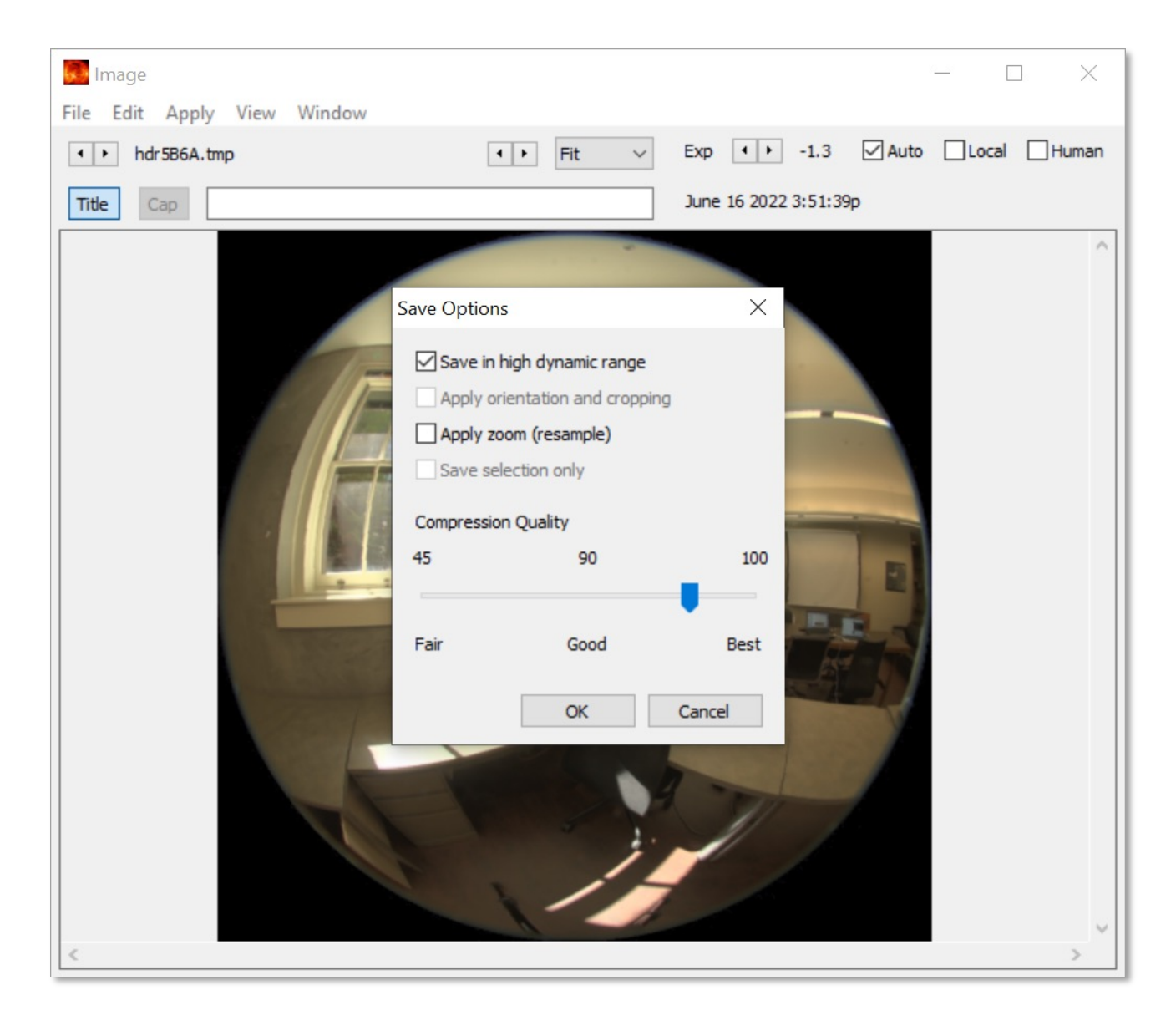

#### Make sure 'Save in high dynamic range' is checked

| Save Image               |                              |                                                                          |                                      |                      |                      |                           | $\times$   |
|--------------------------|------------------------------|--------------------------------------------------------------------------|--------------------------------------|----------------------|----------------------|---------------------------|------------|
| ← → • ↑ <mark> </mark> י | This F                       | PC > Desktop > hdr > photos1 >                                           | post_process                         | ~                    | o د م                | earch post_process        |            |
| Organise 🔻 New           | folder                       |                                                                          |                                      |                      |                      |                           | ?          |
| 🕹 Quick access           |                              | Name                                                                     | Date modified                        | Туре                 | Size                 |                           |            |
| Desktop                  | *                            | 0_original<br>Mark2Lens2-vig-f11-800                                     | 24/06/2022 19:50<br>23/06/2022 16:17 | HDR File<br>HDR File | 1,568 KB<br>598 KB   |                           |            |
| Downloads                | *                            | _                                                                        |                                      |                      |                      |                           |            |
| E Pictures               | *                            |                                                                          | 1                                    |                      | hdr f                | ormat                     |            |
| hdr                      |                              |                                                                          | 1.                                   | Save as              | .nur ic              | Jillat                    |            |
| photos1                  |                              |                                                                          | 2.                                   | Save in the bat      | : 'post_<br>ch files | _process' f<br>5 / python | fol<br>fil |
| 💻 This PC 🂣 Network      | 1                            |                                                                          | 3.                                   | Name i               | t: '0_o              | riginal'                  |            |
| File name:               | _origin                      | al                                                                       |                                      |                      |                      |                           | ~          |
| Save as type: R          | adiance                      | e RLE RGBE (*.hdr)                                                       |                                      |                      |                      |                           | ~          |
| ∧ Hide Folders           | ediance<br>(R PIZ F<br>EG HD | -Log Luv (".tir)<br>e RLE RGBE (*.hdr)<br>RGB (*.exr)<br>R YCbCr (*.ipq) |                                      |                      |                      |                           |            |

If fixing geometric aberration is not needed:

- 1. merge the HDR (through Photosphere)
- 2. resize the image

pfilt -x 800 -y 800 -e 1 file\_name.hdr > new\_file\_name.hdr

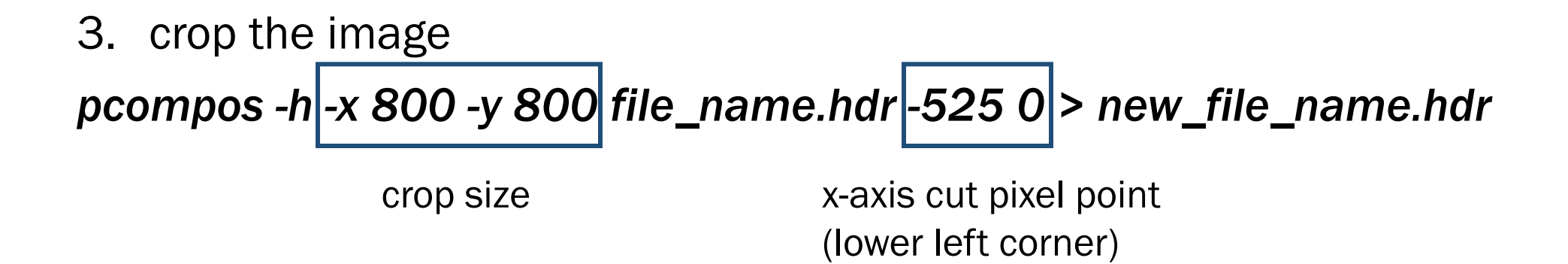

Note that the location of the crop varies based on camera and lens

## **3. Exposure**

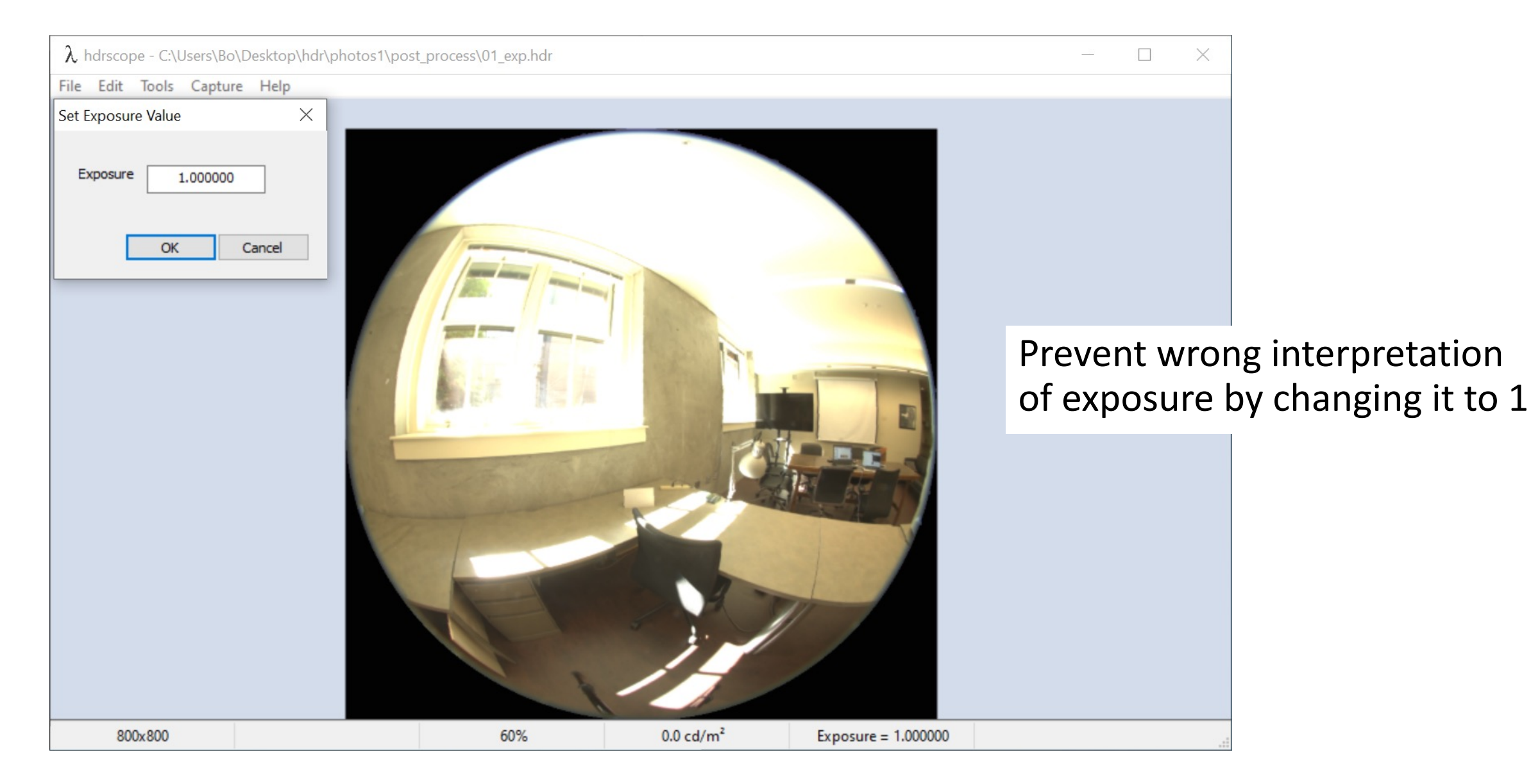

## 3. Set Exposure to 1

Exposure set to 1

ra\_xyze -r -o 0\_original.hdr > 01\_exp.hdr

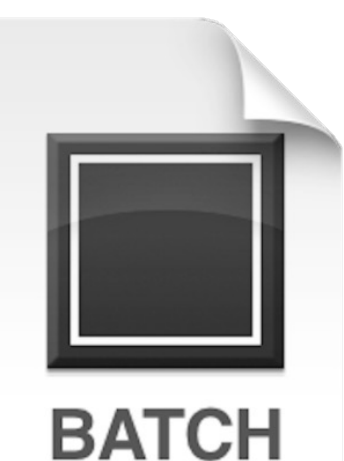

**Double click:** b01\_exp.bat

b01\_exp.bat

contains above radiance command which sets the exposure to 1

## **3. Set Exposure to 1**

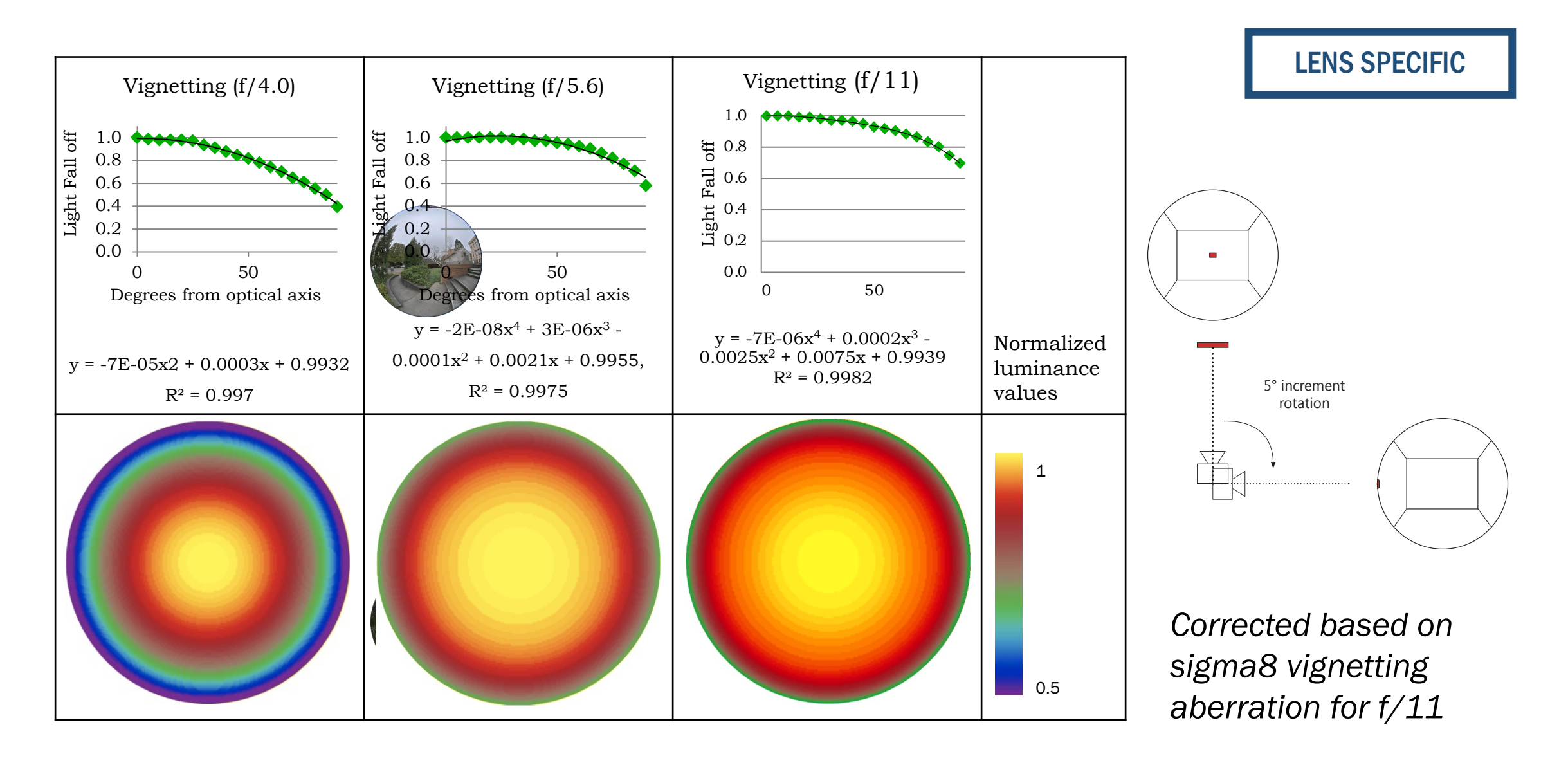

From a vignetting filter file:

# pcomb -e "ro=ri(1) / ri(2);go=gi(1) / gi(2);bo=bi(1) / bi(2)" 01\_exp.hdr Mark2Lens2-vig-f11-800.hdr > 02\_vig.hdr

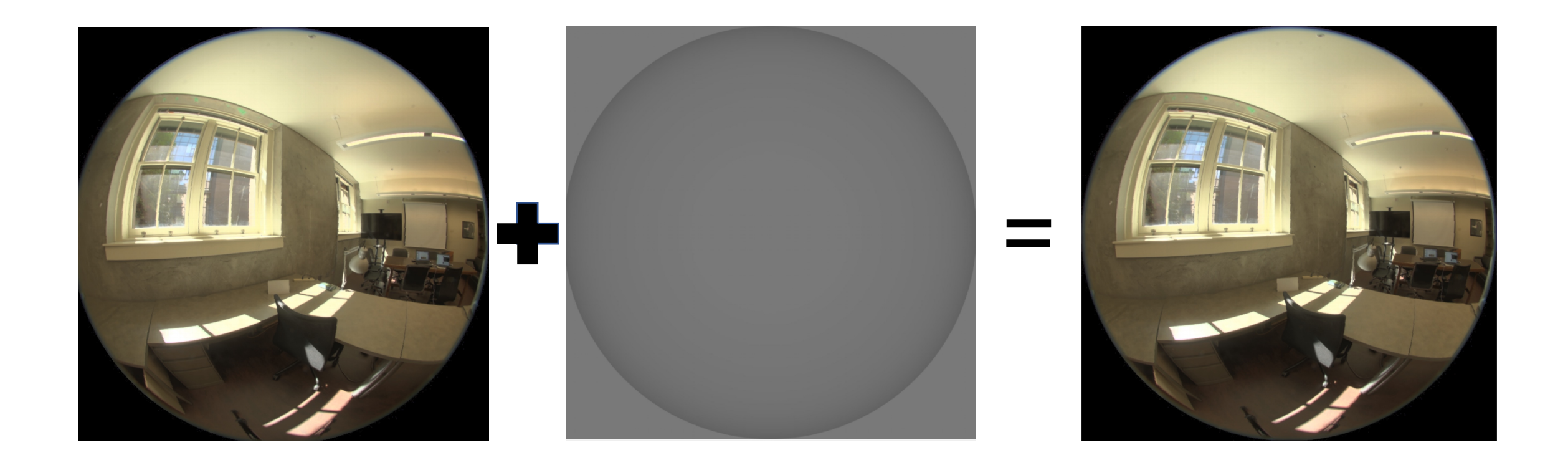

From a vignetting filter file:

```
pcomb -e "ro=ri(1) / ri(2);go=gi(1) / gi(2);bo=bi(1) / bi(2)" 01_exp.hdr Mark2Lens2-vig-f11-800.hdr > 02_vig.hdr
```

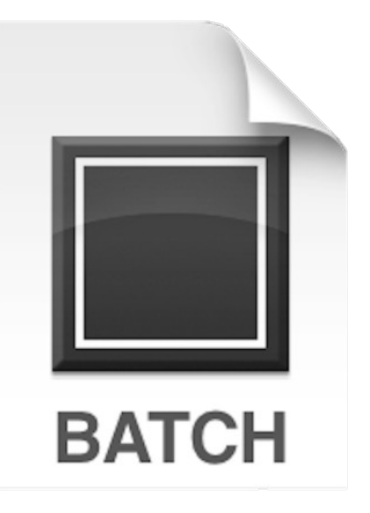

Double click:

b02\_vignette.bat -

b02\_vignette.bat

contains above radiance command which applies vignetting filter

If the vignetting function is:

```
y = -0.000005x3 + 0.000004x2 + 0.0002x + 0.9991
```

An example correction for 800 pixel image is:

pcomb -e "ro=vign;go=vign;bo=vign;vign=if(dist-400.0,1,eq);eq=-0.0000005\*deg^ 3+0.000004\*deg^2+0.0002\*deg+0.9991;deg=(dist/400.0)\*90.0;dist=sqrt((x+0. 5-400-.0)^2+(y+0.5-400.0)^2);" 800\_vta.pic > vignetting.pic
#### **4. Vignetting Correction**

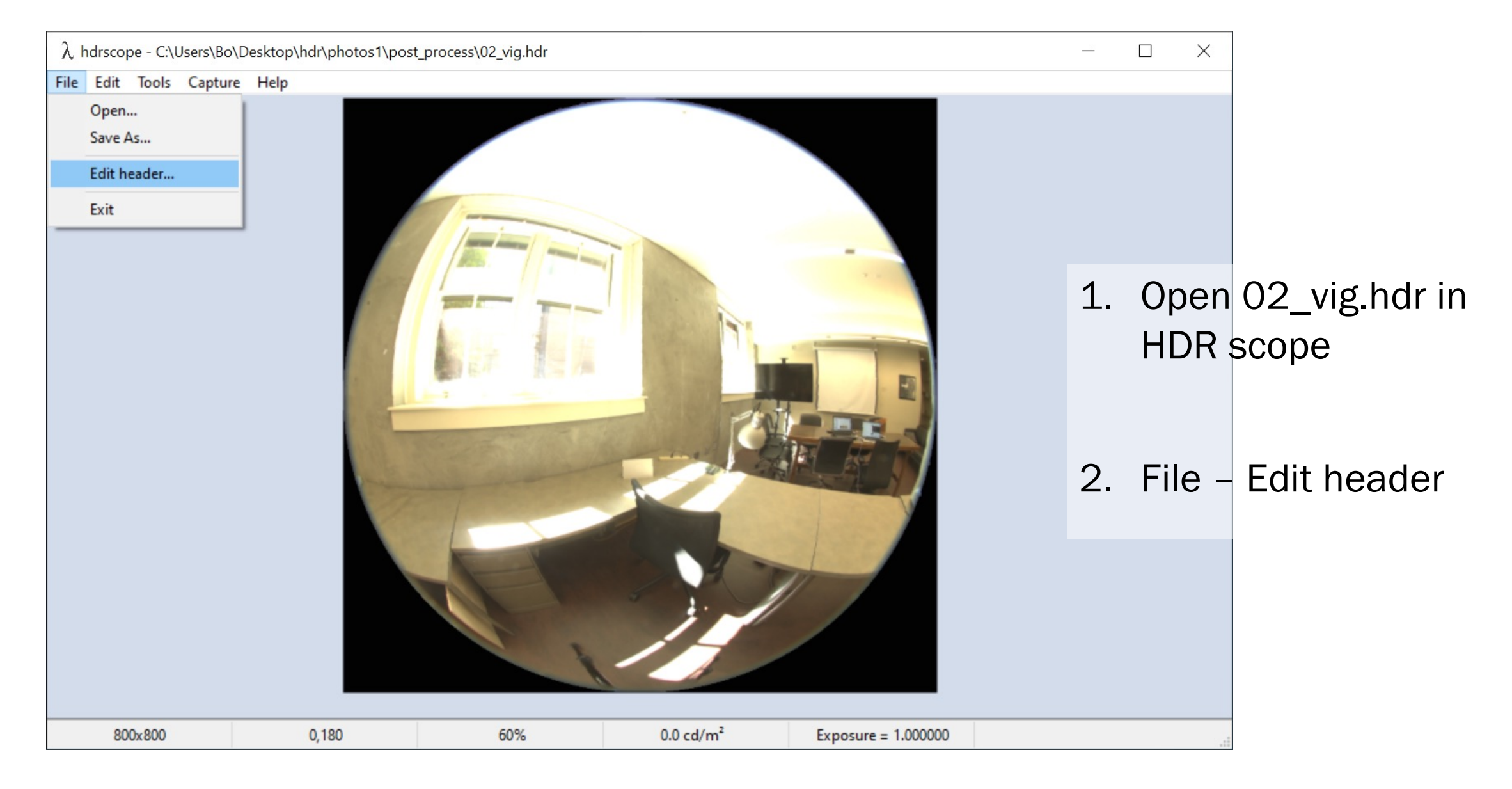

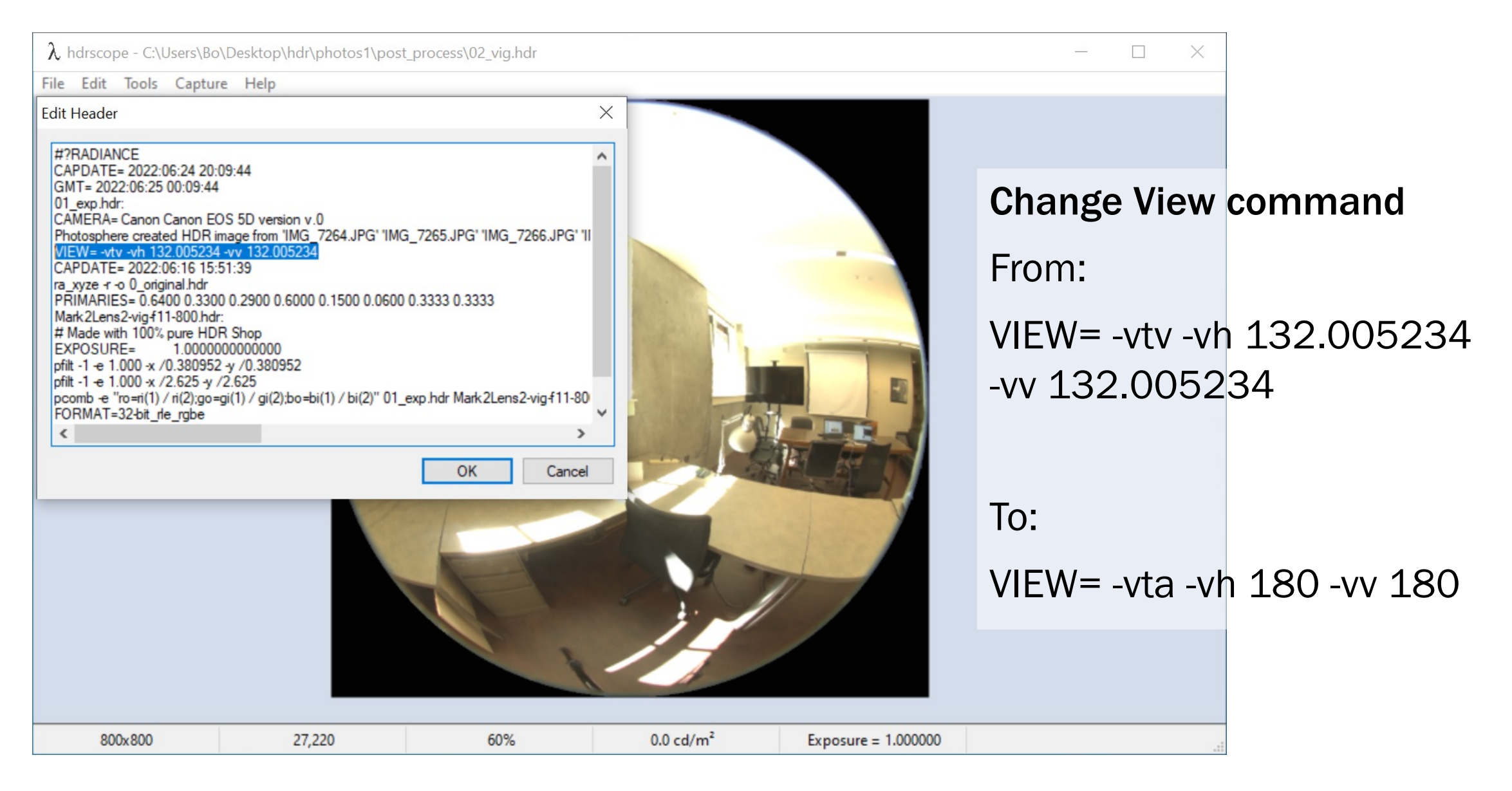

 $\lambda$  hdrscope - C:\Users\Bo\Desktop\hdr\photos1\post process\02 vig.hdr File Edit Tools Capture Help Edit Header X GMT= 2022:06:25 00:09:44 01 exp.hdr: CAMERA= Canon Canon EOS 5D version v.0 Photosphere created HDR image from 'IMG\_7264.JPG' 'IMG\_7265.JPG' 'IMG\_7266.JPG' 'II VIEW= -vta -vh 180 -vv 180 CAPDATE= 2022:06:16 15:51:39 ra xyze -r -o 0 original.hdr PRIMARIES= 0.6400 0.3300 0.2900 0.6000 0.1500 0.0600 0.3333 0.3333 Mark2Lens2-vig-f11-800.hdr: # Made with 100% pure HDR Shop EXPOSURE= 1.0000000000000 pfilt -1 -e 1.000 -x /0.380952 -v /0.38095 pfilt -1 -e 1.000 -x /2.625 -y /2.625 pcomb -e "ro=ri(1) / ri(2);go=gi(1) / gi(2);bo=bi(1) / bi(2)" 01\_exp.hdr Mark 2Lens2-vigf11-80 FORMAT=32-bit rle rabe < OK Cancel 800x800 27,220 60%  $0.0 \text{ cd/m}^2$ Exposure = 1.000000

**Delete pfilt and pcompos** pfilt -1 -e 1.000 -x /0.380952 -y /0.380952 pfilt -1 -e 1.000 -x /2.625 -y /2.625 pcomb -e "ro=ri(1) / ri(2);go=gi(1) /gi(2);bo=bi(1) / bi(2)"01\_exp.hdr Mark2Lens2vig-f11-800.hdr

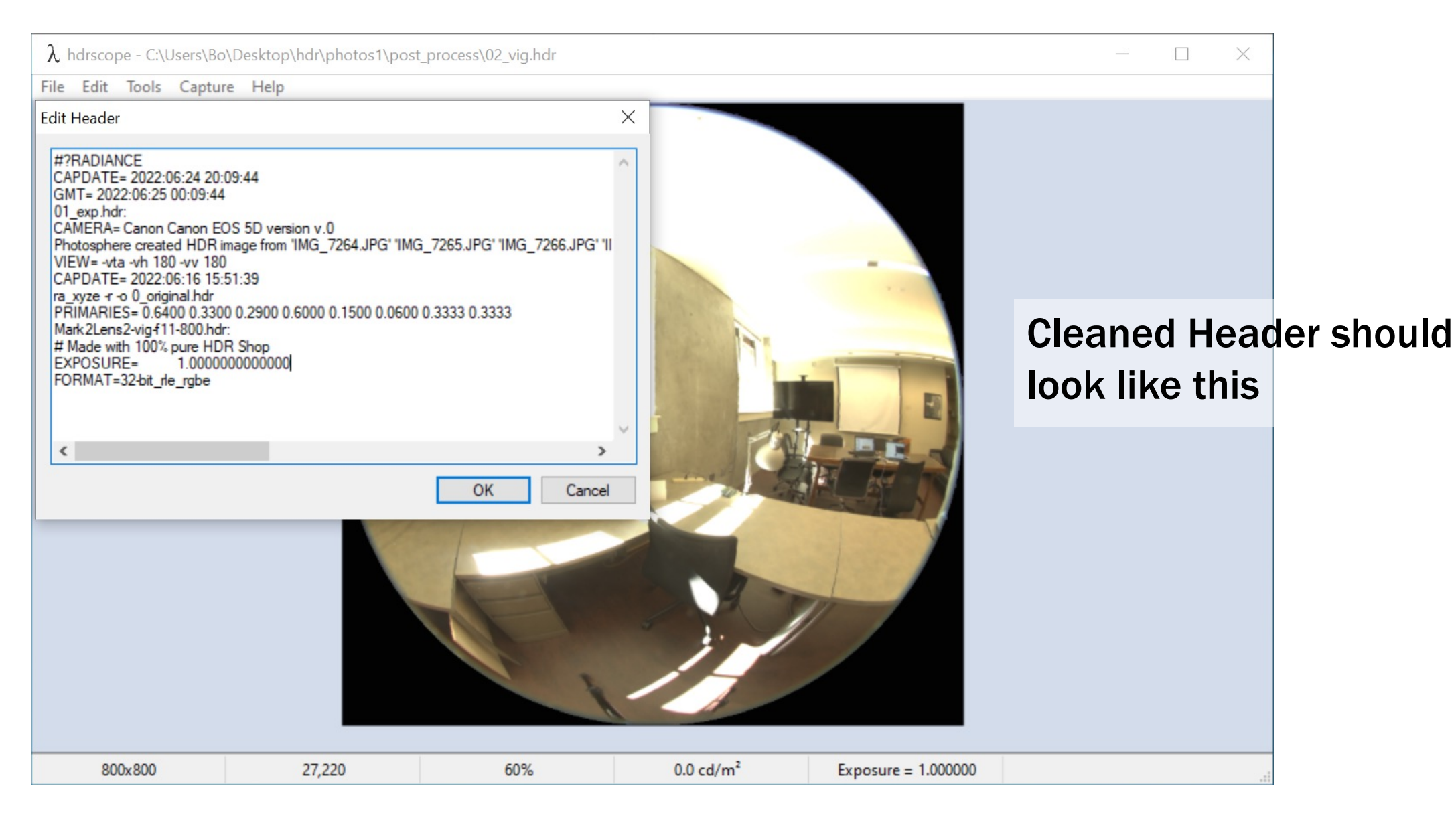

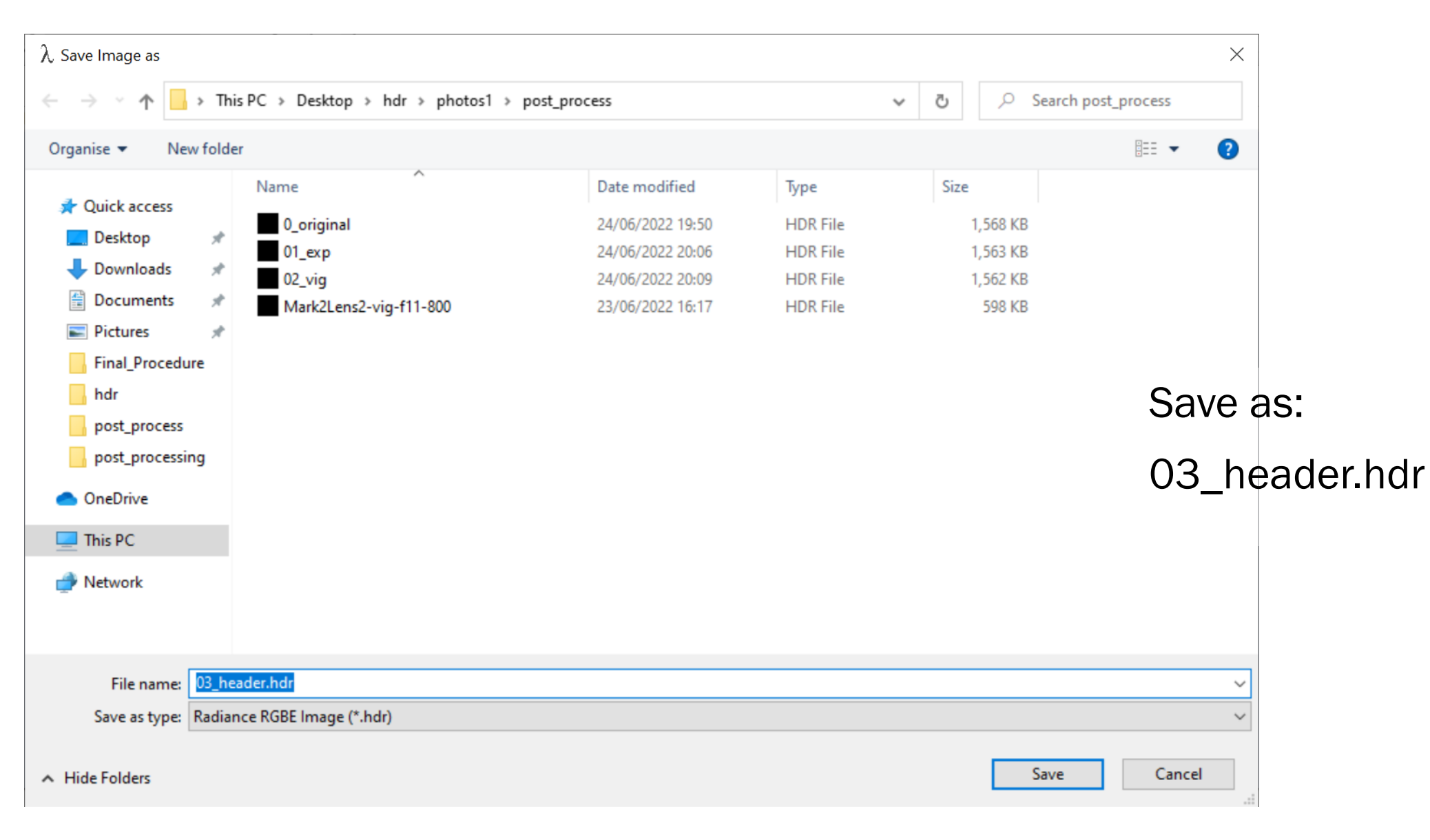

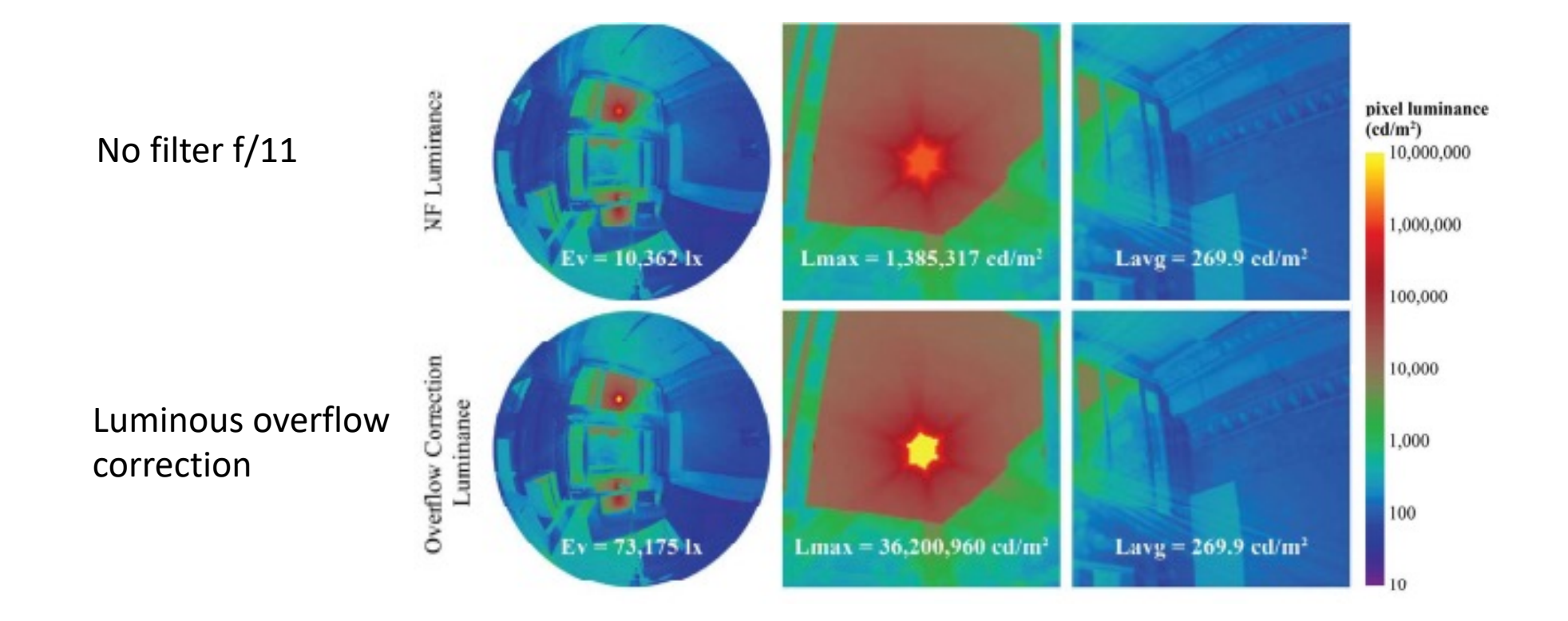

Jakubiec, Inanici, van den Wymelenberg, Mahic 2016

```
import <mark>os, sys</mark>
      import subprocess as sp
                                                                                                                      overflow_correctnew.py
     input_path = os.path.normcase(sys.argv[1])
     str_E_measured = sys_argv[2]
      output_path = os.path.normcase(sys.argv[3])
7
      # calculate E_image
     command = ["pcomb", "-e", "lo=L*Sang*cosCos;L=179*li(1);Sang=S(1);cosCos=Dy(1);", "-o", input_path, "|", "pvalue", "-d", "-b", "-h", "-H", "|", "total"]
     proc = sp.Popen(command, stdout=sp.PIPE, shell=True)
     str_E_image, err = proc.communicate()
     str_E_image = str_E_image.rstrip()
14
     E_image = float(str_E_image)
     print('Calculated image illuminance is %.1f lx.' % E_image)
      # find brightest and dimmest pixel in image
     command = ["pextrem", "-o", input_path, "|", "rcalc", "-e", "$1=($3*0.2127+$4*0.7152+$5*0.0722)*179.0", ">", "extremes.txt"]
      proc = sp.Popen(command, stdout=sp.PIPE, shell=True)
      proc.wait()
     f = open("extremes.txt", 'r')
     line_extrem = f.readline()
     line_extrem = f.readline()
      line_extrem = line_extrem.rstrip()
      line_extrem = line_extrem.replace("\t", " ")
     f.close()
     os.remove("extremes.txt")
     # calculate 95% max luminance
     extreme = (float(line_extrem))
     str extreme = str(0.95 * extreme)
```

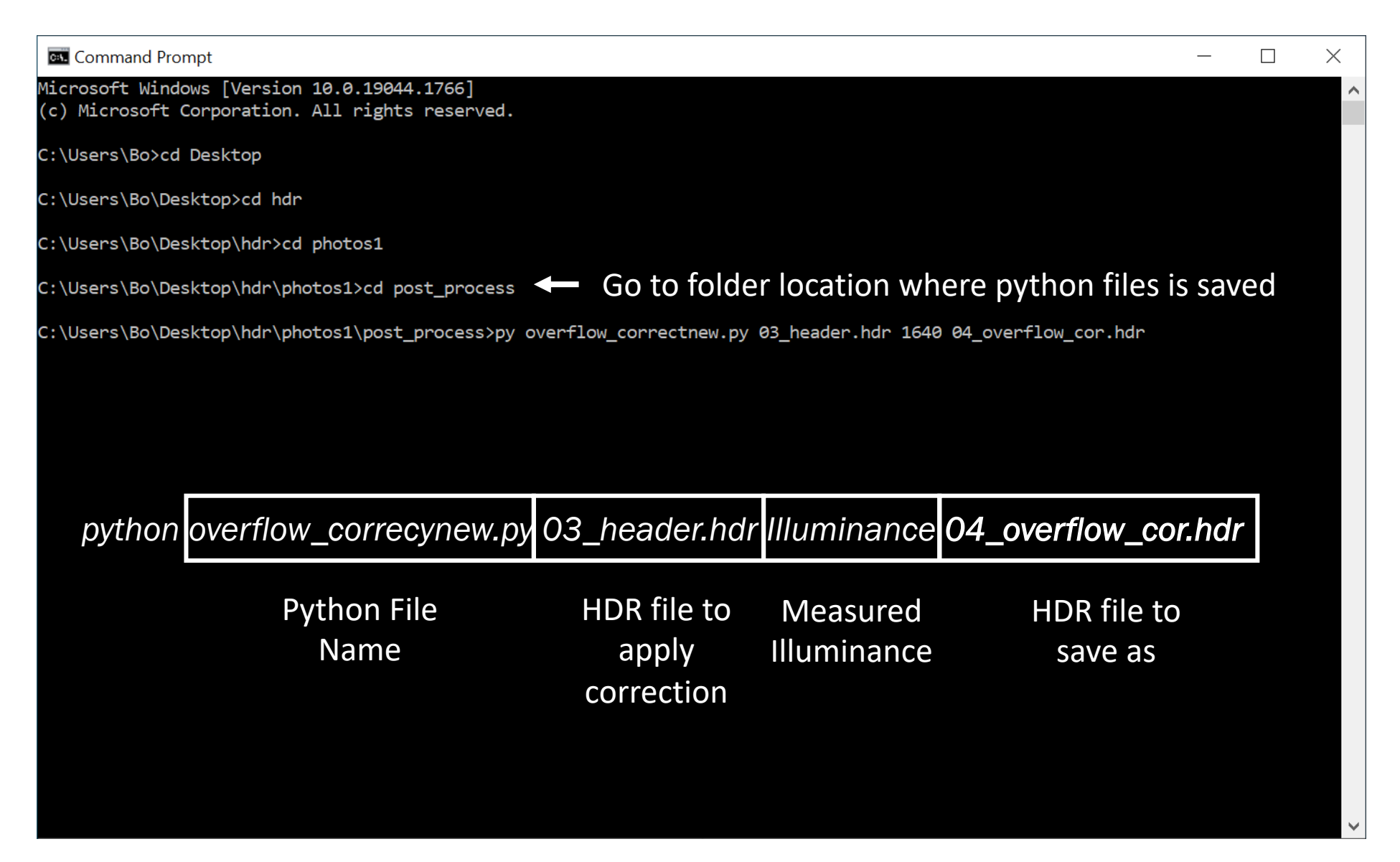

| Command Prompt                                                                                                    | — [                          |
|----------------------------------------------------------------------------------------------------|------------------------------|
| Microsoft Windows [Version 10.0.19044.1766]<br>(c) Microsoft Corporation. All rights reserved.                                                                                                    |                              |
| C:\Users\Bo>cd Desktop                                                                                                    |                              |
| C:\Users\Bo\Desktop>cd hdr                                                                                                    |                              |
| C:\Users\Bo\Desktop\hdr>cd photos1                                                                                                    |                              |
| C:\Users\Bo\Desktop\hdr\photos1>cd post_process<br>Measured Illuminance                                                                                                    |                              |
| C:\Users\Bo\Desktop\hdr\photos1\post_process>py overflow_correctnew.py 03_header.hdr 1340 04_overflow_cor.hdr<br>Calculated image illuminance is 1054.7 lx. Calculated Illuminance<br>Highest luminance recorded in the image is 6690.8 cd/m2; therefore, the overflow threshold is 6356.3 cd/m2 5% h<br>Contribution of pixels within the overflow threshold (E_contrib) is 17.4 lx. thres<br>Potential contribution of pixels above the overflow threshold (sum of solid angle plus cosine correction) is 0.0<br>These pixels will be adjusted to a luminance value of 112998.8 cd/m2.<br>RGB values in overflow pixels will be adjusted with a coefficient value of 17.77757.<br>04_overflow_cor.hdr successfully created from 03_header.hdr corrected to an illuminance value of 1340 lx. | ighest<br>shold<br>0268 str. |
| C:\Users\Bo\Desktop\hdr\photos1\post_process>                                                                                                    |                              |

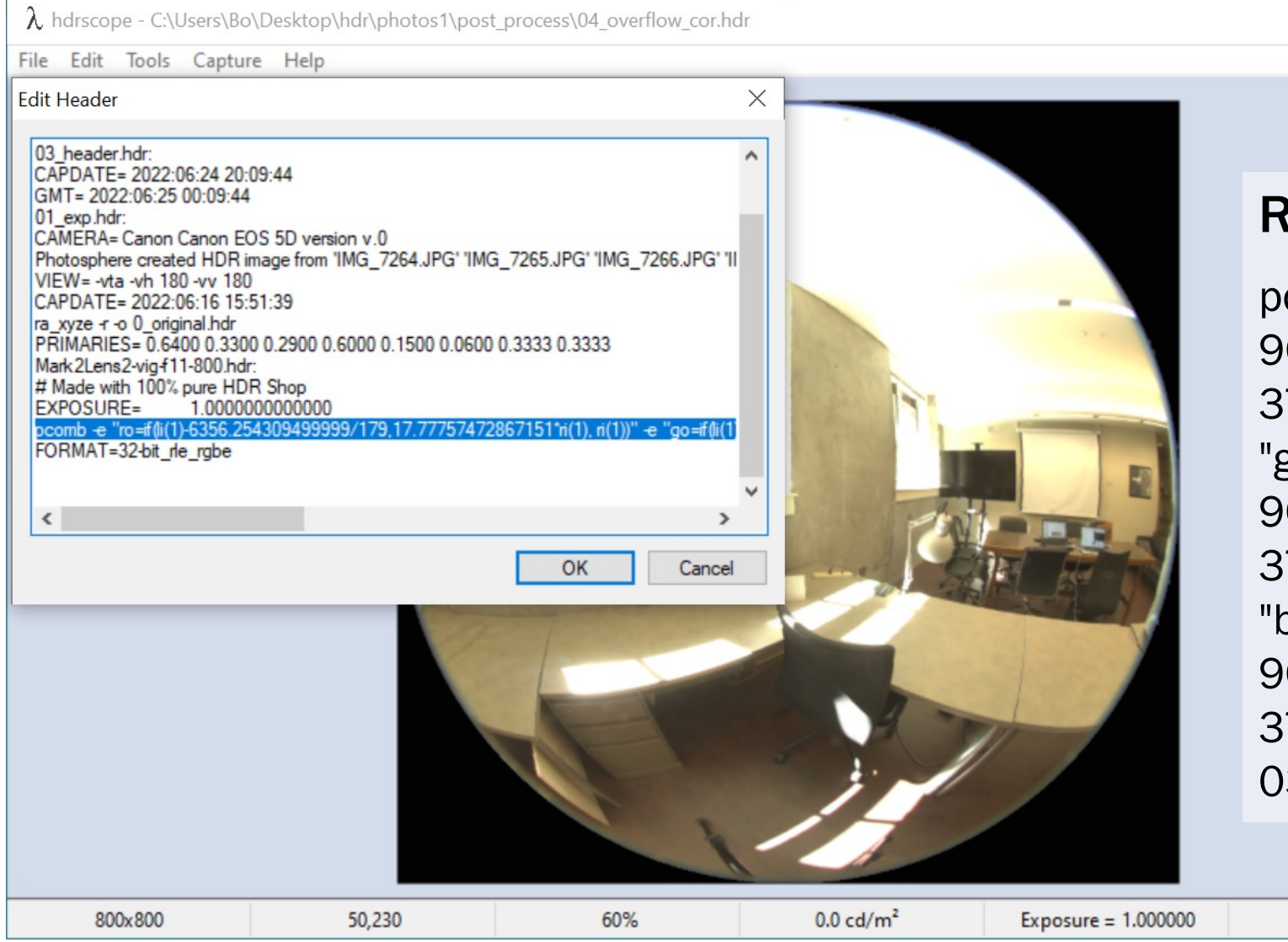

#### Remove pcomb line

pcomb -e "ro=if(li(1)-9054.9308045/179,259.57472 3720697\*ri(1), ri(1))" -e "go=if(li(1)-9054.9308045/179,259.57472 3720697\*gi(1), gi(1))" -e "bo=if(li(1)-9054.9308045/179,259.57472 3720697\*bi(1), bi(1))" -o 03\_header.hdr

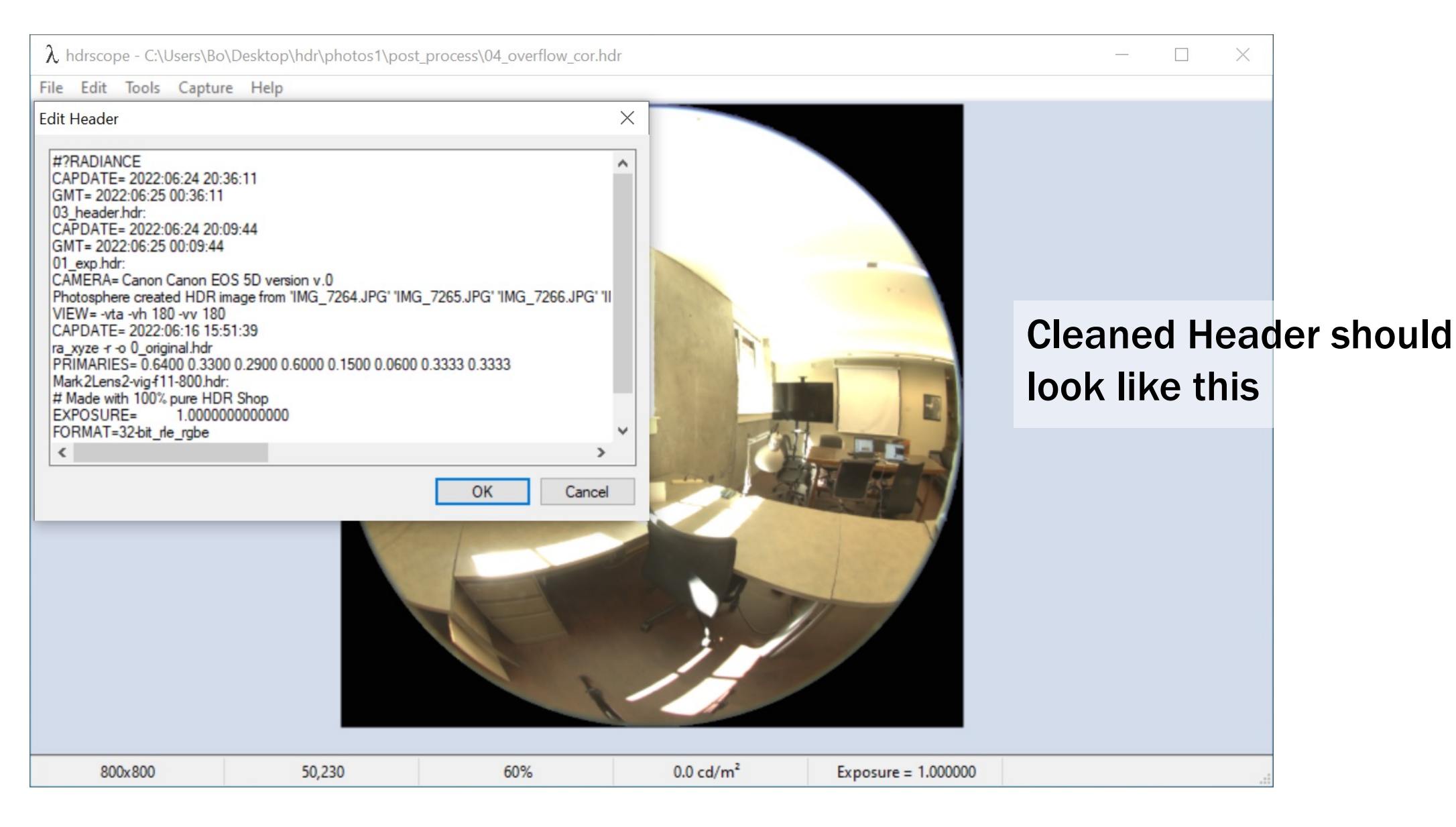

| $\lambda$ Save Image as |                                       |                  |          |          | ×                 |         |
|-------------------------|---------------------------------------|------------------|----------|----------|-------------------|---------|
|                         | his PC > Desktop > hdr > photos1 > po | st_process       | ~        | , C ⊃ Se | arch post_process |         |
| Organise 👻 New fold     | der                                   |                  |          |          | ≣≡ ▾ (?)          |         |
| 1.0.1                   | Name                                  | Date modified    | Туре     | Size     |                   |         |
| Quick access            | 0_original                            | 24/06/2022 19:50 | HDR File | 1,568 KB |                   |         |
|                         | 01_exp                                | 24/06/2022 20:06 | HDR File | 1,563 KB |                   |         |
| 🕂 Downloads 🕺           | 02_vig                                | 24/06/2022 20:09 | HDR File | 1,562 KB |                   |         |
| 🔮 Documents 🛛 🖈         | 03_header                             | 24/06/2022 20:33 | HDR File | 1,562 KB |                   |         |
| 📰 Pictures 🛛 🖈          | 04_overflow_cor                       | 24/06/2022 20:36 | HDR File | 1,563 KB |                   |         |
| Final_Procedure         | Mark2Lens2-vig-f11-800                | 23/06/2022 16:17 | HDR File | 598 KB   |                   |         |
| hdr                     |                                       |                  |          |          |                   |         |
| post_process            |                                       |                  |          |          |                   |         |
| post_processing         |                                       |                  |          |          |                   |         |
| OneDrive                |                                       |                  |          |          | Overwrite:        |         |
| 💻 This PC               |                                       |                  |          |          | 04 overflow co    | or hdr  |
| 💣 Network               |                                       |                  |          |          |                   | 7111 GT |
|                         |                                       |                  |          |          |                   |         |
| File name: 04_0         | verflow_cor                           |                  |          |          | ~                 |         |
| Save as type: Radi      | ance RGBE Image (*.hdr)               |                  |          |          | ~                 |         |
| ∧ Hide Folders          |                                       |                  |          | Sa       | ve Cancel         |         |

XYZ is calculated from images (cosine corrected) - for verification

pcomb -e "lo=X\*Sang\*cosCos;X=(179\*(ri(1)\*0.4124 + gi(1)\*0.3576 + bi(1)\*0.1805));Sang=S(1);cosCos=Dy(1);" -o 04\_overflow\_cor.hdr |pvalue -d -b -h -H | total > XYZ.txt

pcomb -e "lo=Y\*Sang\*cosCos;Y=(179\*(ri(1)\*0.2127 + gi(1)\*0.7152 + bi(1)\*0.0722));Sang=S(1);cosCos=Dy(1);" -o 04\_overflow\_cor.hdr |pvalue -d -b -h -H | total >> XYZ.txt

pcomb -e "lo=Z\*Sang\*cosCos;Z=(179\*(ri(1)\*0.0193 + gi(1)\*0.1192 + bi(1)\*0.9505));Sang=S(1);cosCos=Dy(1);" -o 04\_overflow\_cor.hdr |pvalue -d -b -h -H | total >> XYZ.txt

RGB is calculated from images (cosine corrected) – for correction factors

pcomb -e "lo=R\*Sang\*cosCos;R=(179\*(ri(1)));Sang=S(1);cosCos=Dy(1);" -o 04\_overflow\_cor.hdr |pvalue -d -b -h -H | total > RGB.txt

pcomb -e "lo=G\*Sang\*cosCos;G=(179\*(gi(1)));Sang=S(1);cosCos=Dy(1);" -o 04\_overflow\_cor.hdr |pvalue -d -b -h -H | total >> RGB.txt

pcomb -e "lo=B\*Sang\*cosCos;B=(179\*(bi(1)));Sang=S(1);cosCos=Dy(1);" -o 04\_overflow\_cor.hdr |pvalue -d -b -h -H | total >> RGB.txt

b05\_XYZRGB - Notepad

File Edit Format View Help

pcomb -e "lo=X\*Sang\*cosCos;X=(179\*(ri(1)\*0.4124 + gi(1)\*0.3576 + bi(1)\*0.1805));Sang=S(1);cosCos=Dy(1);" -o 04\_overflow\_cor.hdr |pvalue -d -b -h -H | total > XYZ.txt
pcomb -e "lo=Y\*Sang\*cosCos;Y=(179\*(ri(1)\*0.2127 + gi(1)\*0.7152 + bi(1)\*0.0722));Sang=S(1);cosCos=Dy(1);" -o 04\_overflow\_cor.hdr |pvalue -d -b -h -H | total >> XYZ.txt
pcomb -e "lo=Z\*Sang\*cosCos;Z=(179\*(ri(1)\*0.0193 + gi(1)\*0.1192 + bi(1)\*0.9505));Sang=S(1);cosCos=Dy(1);" -o 04\_overflow\_cor.hdr |pvalue -d -b -h -H | total >> XYZ.txt
pcomb -e "lo=R\*Sang\*cosCos;R=(179\*(ri(1)));Sang=S(1);cosCos=Dy(1);" -o 04\_overflow\_cor.hdr |pvalue -d -b -h -H | total >> XYZ.txt
pcomb -e "lo=G\*Sang\*cosCos;G=(179\*(gi(1)));Sang=S(1);cosCos=Dy(1);" -o 04\_overflow\_cor.hdr |pvalue -d -b -h -H | total >> XYZ.txt
pcomb -e "lo=B\*Sang\*cosCos;G=(179\*(gi(1)));Sang=S(1);cosCos=Dy(1);" -o 04\_overflow\_cor.hdr |pvalue -d -b -h -H | total >> RGB.txt
pcomb -e "lo=B\*Sang\*cosCos;B=(179\*(bi(1)));Sang=S(1);cosCos=Dy(1);" -o 04\_overflow\_cor.hdr |pvalue -d -b -h -H | total >> RGB.txt

B05\_XYZRGB.bat contains radiance commands to calculate X,Y,Z and R,G,B from the HDR **Double click:** This is saved as a txt file B05\_XYZRGB.bat BATCH

| Image: Image: Image | 55<br>View                                                                                                    |                                                                                                    |                                                                                                    | - □ ×<br>~ ?                                                                                                    |
|----------------------------------------------------------------------------------------------------|----------------------------------------------------------------------------------------------------|----------------------------------------------------------------------------------------------------|----------------------------------------------------------------------------------------------------|----------------------------------------------------------------------------------------------------|
| $\leftarrow$ $\rightarrow$ $\checkmark$ $\uparrow$ $\blacksquare$ $\Rightarrow$ This                                                                                                    | PC > Desktop > hdr > photos1 > post_proces                                                                                                    | SS                                                                                                    | <b>∨ ບ</b> ,>                                                                                                    | Search post_process                                                                                                    |
| 🛨 Quick access                                                                                                    | Name                                                                                                    | Date modified                                                                                                    | Туре                                                                                                    | Size                                                                                                    |
| <ul> <li>Desktop</li> <li>Downloads</li> <li>Documents</li> <li>Pictures</li> <li>iCloud Drive (Ma *</li> <li>Google Drive (Ma *</li> <li>Final_Procedure</li> <li>hdr</li> </ul>                                                                                                    | <ul> <li>0_original</li> <li>01_exp</li> <li>02_vig</li> <li>03_header</li> <li>04_overflow_cor</li> <li>b01_exp</li> <li>b02_vignette</li> <li>b05_XYZRGB</li> <li>b06_colorcalib</li> <li>b07_EMcd2</li> </ul> | 24/06/2022 19:50<br>24/06/2022 20:06<br>24/06/2022 20:09<br>24/06/2022 20:33<br>24/06/2022 20:38<br>23/06/2022 16:17<br>23/06/2022 16:17<br>23/06/2022 16:17<br>23/06/2022 16:17 | HDR File<br>HDR File<br>HDR File<br>HDR File<br>Windows Batch F<br>Windows Batch F<br>Windows Batch F<br>Windows Batch F | 1,568 Ki<br>1,563 Ki<br>1,562 Ki<br>1,562 Ki<br>1,562 Ki<br>1,562 Ki<br>1,562 Ki<br>1,562 Ki<br>1,562 Ki<br>1,562 Ki<br>1,562 Ki<br>1,562 Ki<br>1,562 Ki<br>1,562 Ki<br>1,562 Ki<br>1,562 Ki<br>1,562 Ki<br>1,562 Ki<br>1,562 Ki<br>1,562 Ki<br>1,562 Ki<br>1,562 Ki<br>1,563 Ki<br>1,563 Ki<br>1,563 Ki<br>1,563 Ki<br>1,563 Ki<br>1,563 Ki<br>1,563 Ki<br>1,563 Ki<br>1,563 Ki<br>1,563 Ki<br>1,563 Ki<br>1,563 Ki<br>1,563 Ki<br>1,562 Ki<br>1,562 Ki<br>1,5 |
| <pre>post_process post_processing</pre>                                                                                                    | <ul><li>b08_EML</li><li>Mark2Lens2-vig-f11-800</li></ul>                                                                                                    | 23/06/2022 16:17<br>23/06/2022 16:17                                                                                                    | Windows Batch F<br>HDR File                                                                                              | File 1 KI<br>598 KI                                                                                                    |
| OneDrive     This PC                                                                                                    | overflow_correctnew     RGB                                                                                                    | 23/06/2022 16:17<br>29/06/2022 21:23                                                                                                    | Python Source Fi<br>Text Document                                                                                        | le 4 Ki<br>1 Ki                                                                                                    |
| Network                                                                                                    | XYZ                                                                                                    | 29/06/2022 21:23                                                                                                    | Text Document                                                                                                    | 1 KI                                                                                                    |
| 15 items 2 items selected                                                                                                    | < 72 bytes                                                                                                    |                                                                                                    |                                                                                                    | >                                                                                                    |

#### This will create:

XYZ.txt & RGB.txt

|          |      | А      | В        | С            | D              | Е                        | F | G                                                                 |
|----------|------|--------|----------|--------------|----------------|--------------------------|---|-------------------------------------------------------------------|
|          | 1    |        | Measured | Image        |                |                          |   | Measured with spectrophotometer or colorimeter                    |
|          | 2    | Х      | 1272.85  | 1247.97      |                |                          |   | Derived from image, stored in XYZ.text from b06_XYZRGB.bat        |
|          | 3    | Y      | 1339.63  | 1339.63      |                |                          |   |                                                                   |
|          | 4    | Z      | 871.63   | 1098.45      |                |                          |   |                                                                   |
|          | 5    |        |          |              |                |                          |   |                                                                   |
|          | 6    |        |          | Calc         | Image          | Correction coefficien    | t | Calculated in excel, XYZ to RGB transformation from measured data |
|          | 7    | R      | 1630.89  | 1437.18      | 1437.44869     | 1.134780843              |   | Calculated in excel, XYZ to RGB transformation from image XYZ     |
|          | 8    | G      | 1315.65  | 1349.19      | 1348.917       | 0.9751369915             |   | Derived from image, stored in RGB.txt from b06_XYZRGB.bat         |
|          | 9    | В      | 719.01   | 957.43       | 957.32         | 0.7509802707             |   | These are the computed color correction values that are passed to |
|          | 10   |        |          |              |                |                          |   |                                                                   |
|          | 11   |        |          | Calc and i   | mage RGBs a    | are done for verificatio | n |                                                                   |
|          | 12   |        |          | They shou    | uld be similar | ·                        |   |                                                                   |
|          | 13   |        |          |              |                |                          |   |                                                                   |
|          | 14   | EML    | 947.6348 |              |                |                          |   | EML calculated from spectraphotometric data                       |
|          | 15   |        |          |              |                |                          |   |                                                                   |
| Open I   | RGB  | Corre  | ction.   | xlsx         |                |                          |   | This is used to calculate                                         |
| lf vou d | don' | t have | e exce   | el. vou      |                |                          | > | Correction Coefficient for                                        |
|          | 20   |        |          | ., , , , , , |                |                          |   | color correction                                                  |
| can op   |      | n goc  | gle st   | neet         |                |                          |   |                                                                   |

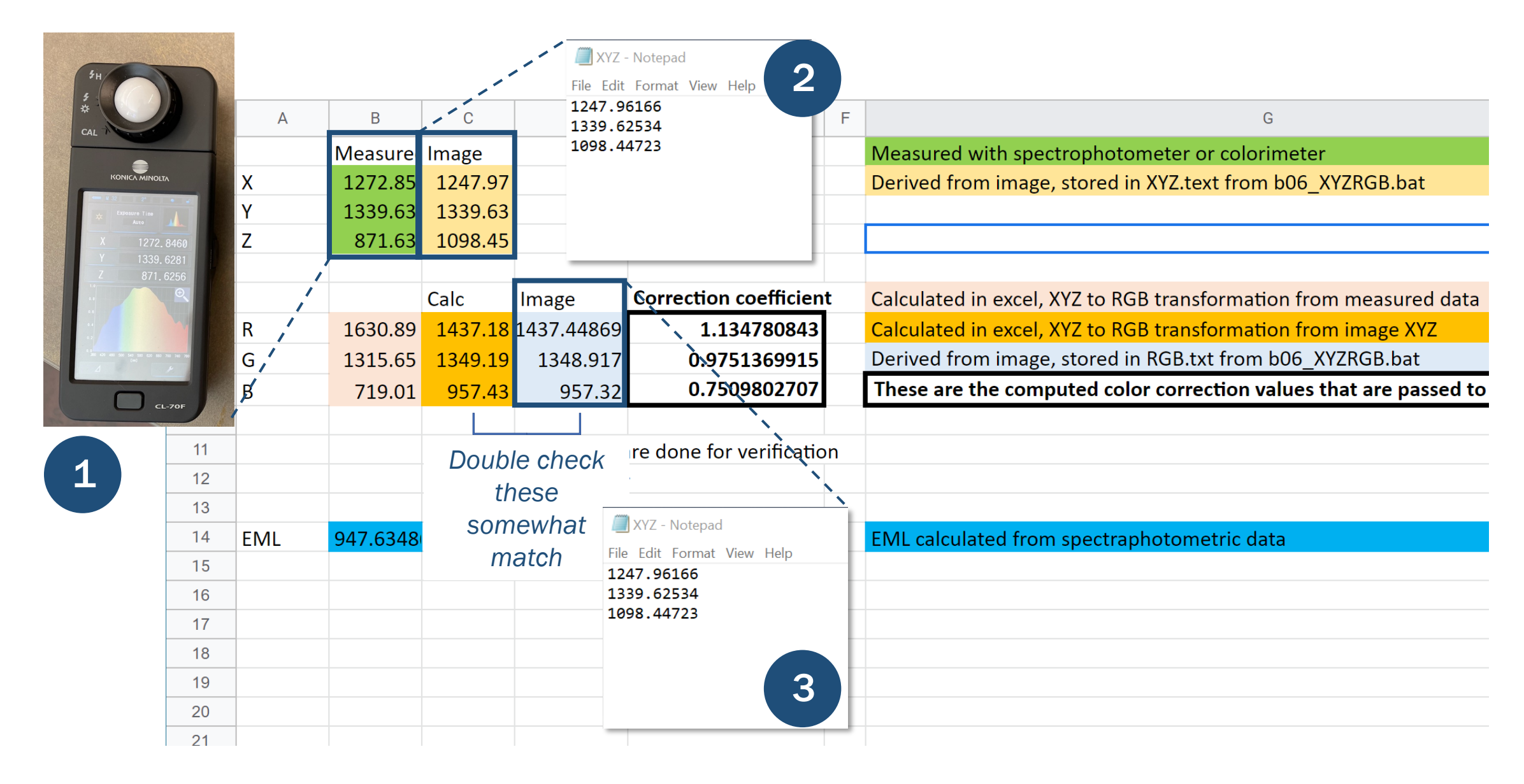

To calibrate R, G, B values:

```
pcomb -e "ro=ri(1) * 1.134780843; go=gi(1) * 0.9751369915; bo=bi(1) * 0.7509802707" 04_overflow_cor.hdr > 05_photopic.hdr
```

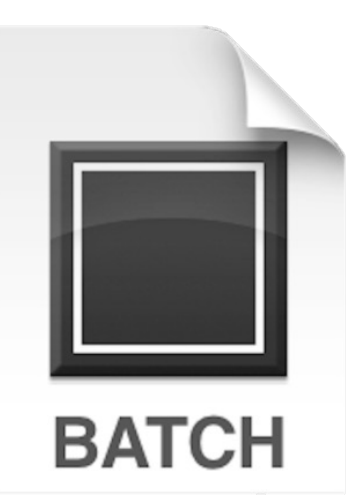

**Double click:** 

b06\_Colorcalib.bat

b06\_Colorcalib.bat

contains above radiance command to create HDR file that is color calibrated final image for photopic vision

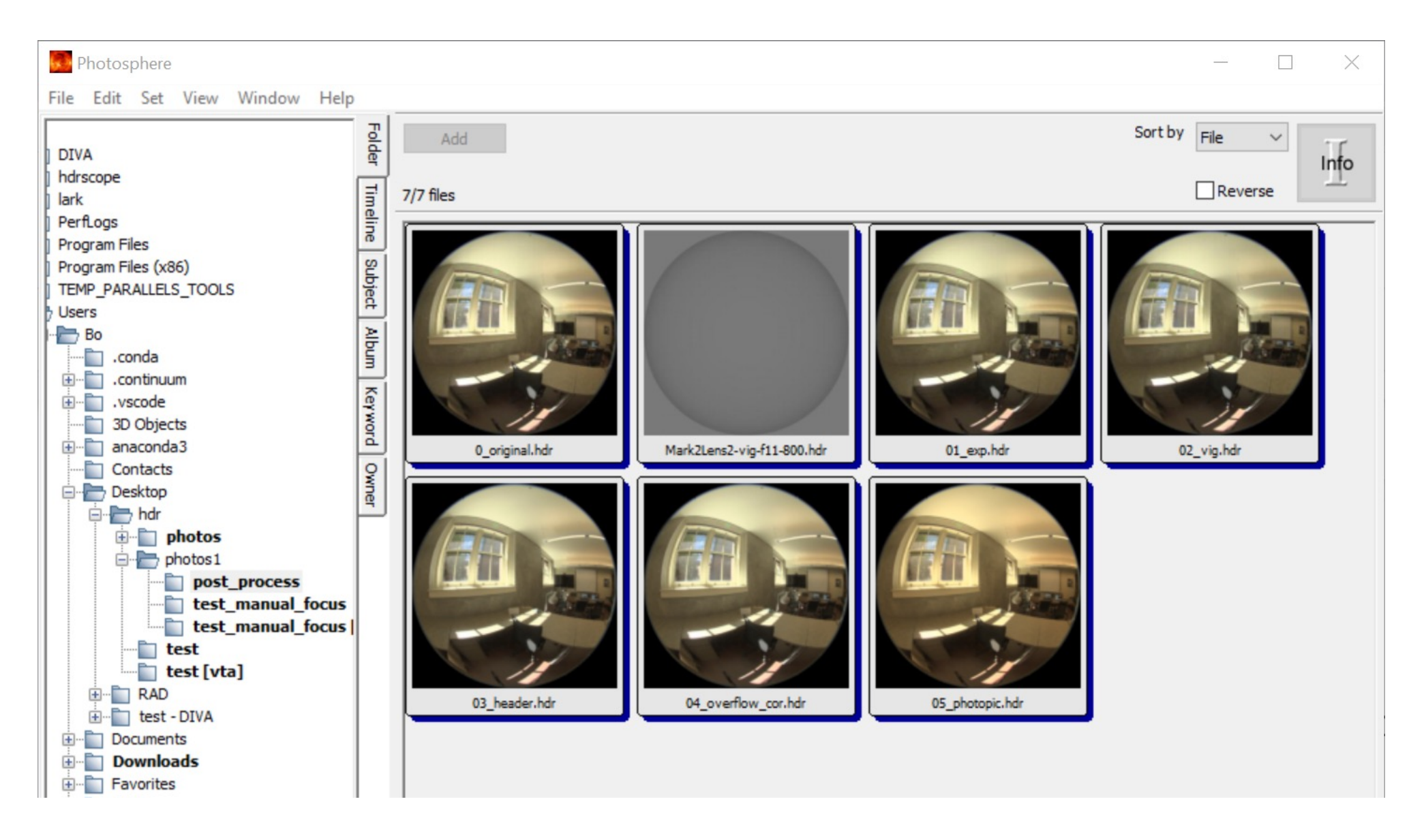

#### 8. Color Calibration – Camera Based

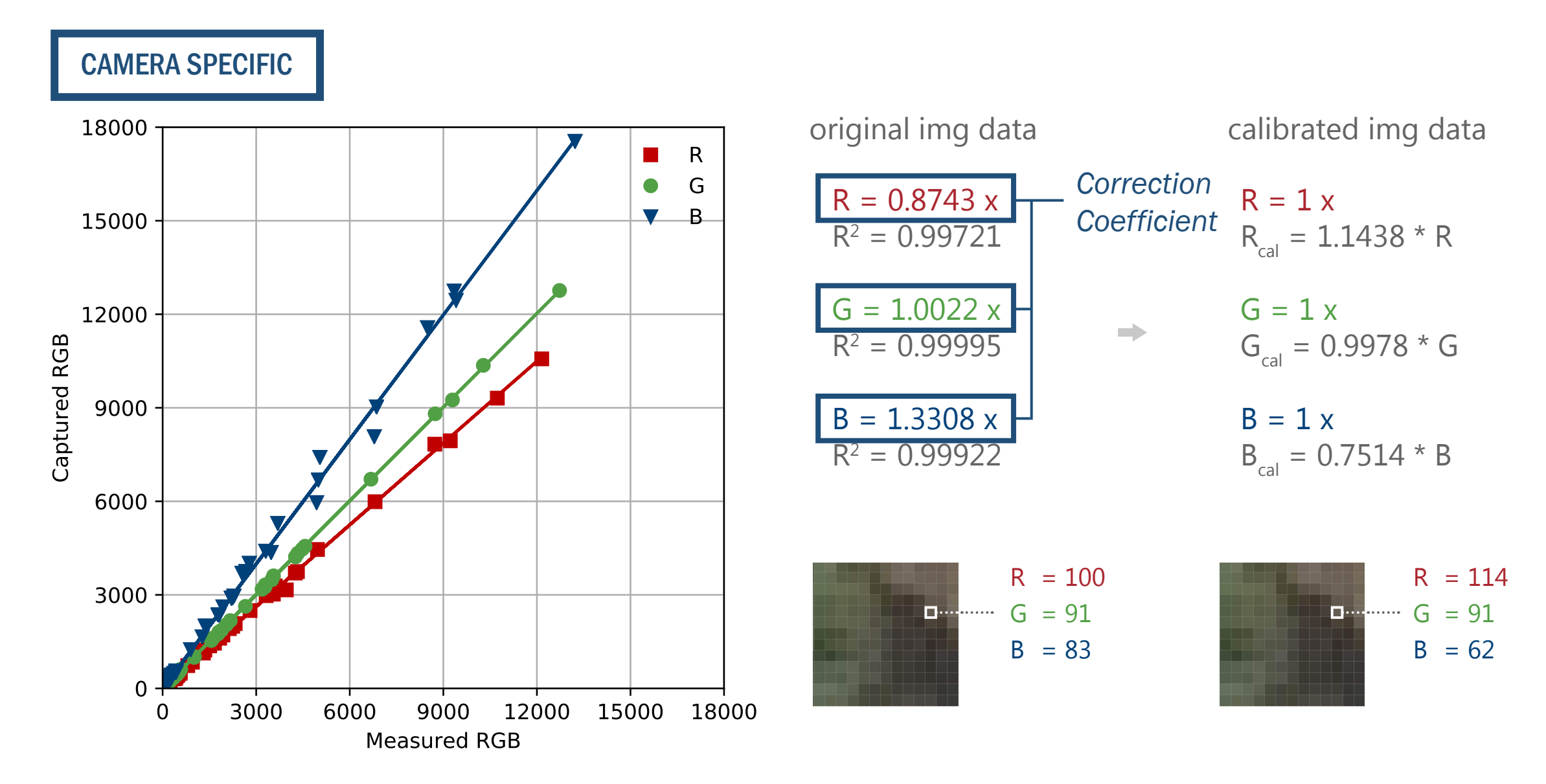

#### 9. Calculate Melanopic Luminance

pcomb -e "ro=ri(1) \*0.0013 ;go=gi(1) \* 0.3812;bo=bi(1) \* 0.6175" 05\_image\_photopic.hdr > temp.hdr

pcomb -e "ro=ri(1)+ gi(1) + bi(1);go=ri(1) + gi(1) + bi(1);bo=ri(1) + gi(1) + bi(1)" temp.hdr > 06\_eml.hdr

del temp\*.\*

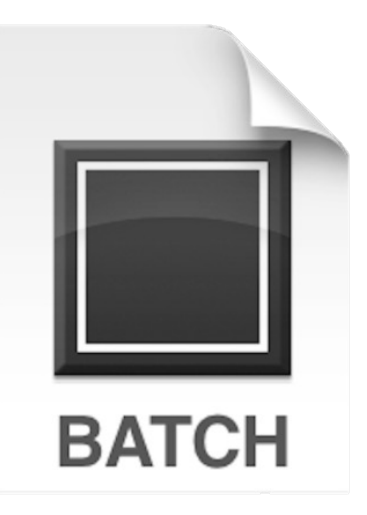

Double click: b07\_EMcd2.bat

b07\_EMcd2.bat

Creates .hdr file to calculate Lucas et al. Melanopic Lux based on adjusted RGB's from Canon EOS5.

Use falsecolor to show the results.

### 9. Calculate Melanopic Luminance

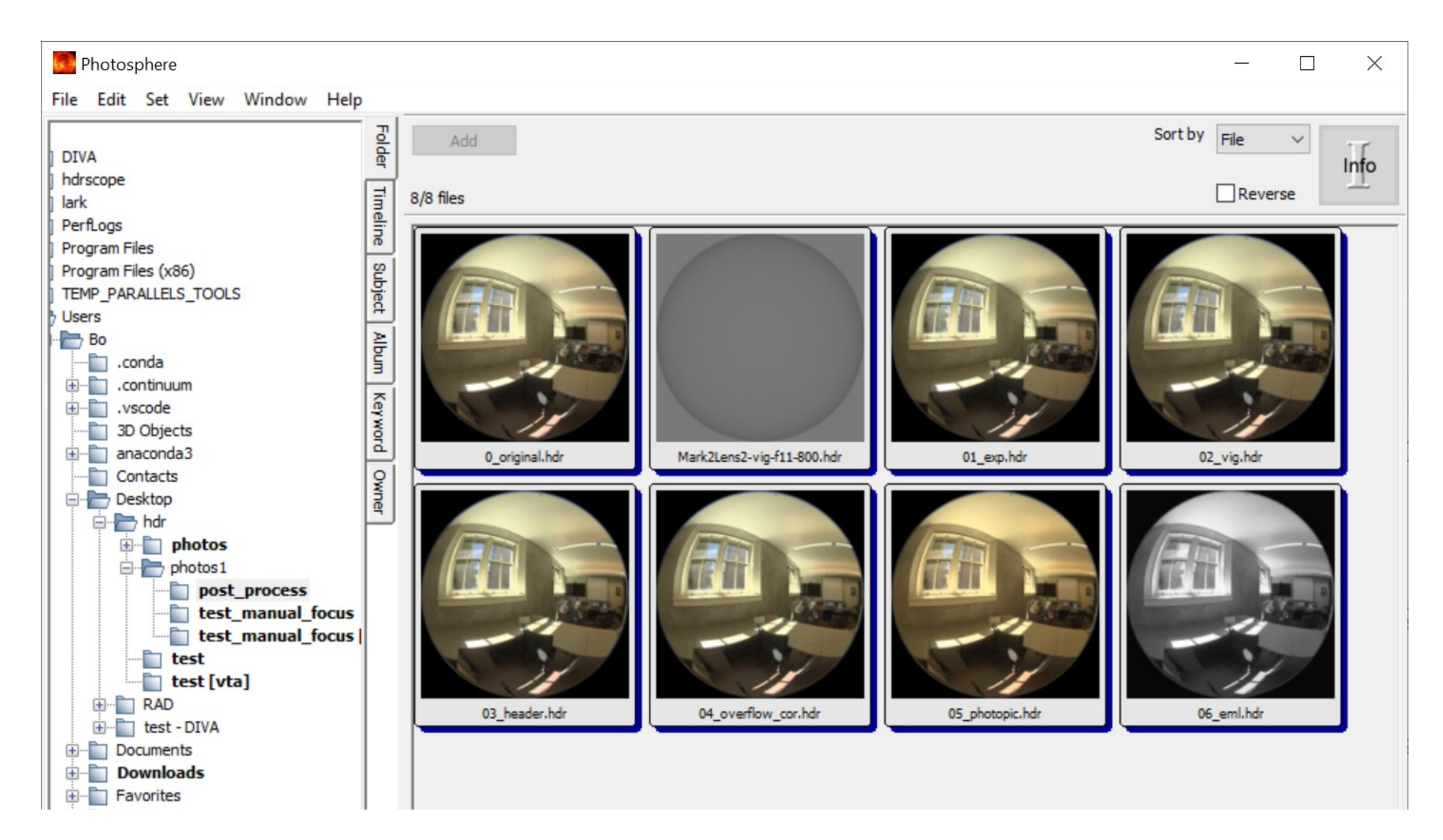

### 9. Calculate Melanopic Luminance

# **10. Clean Header (to calculate Melanopic Illuminance)**

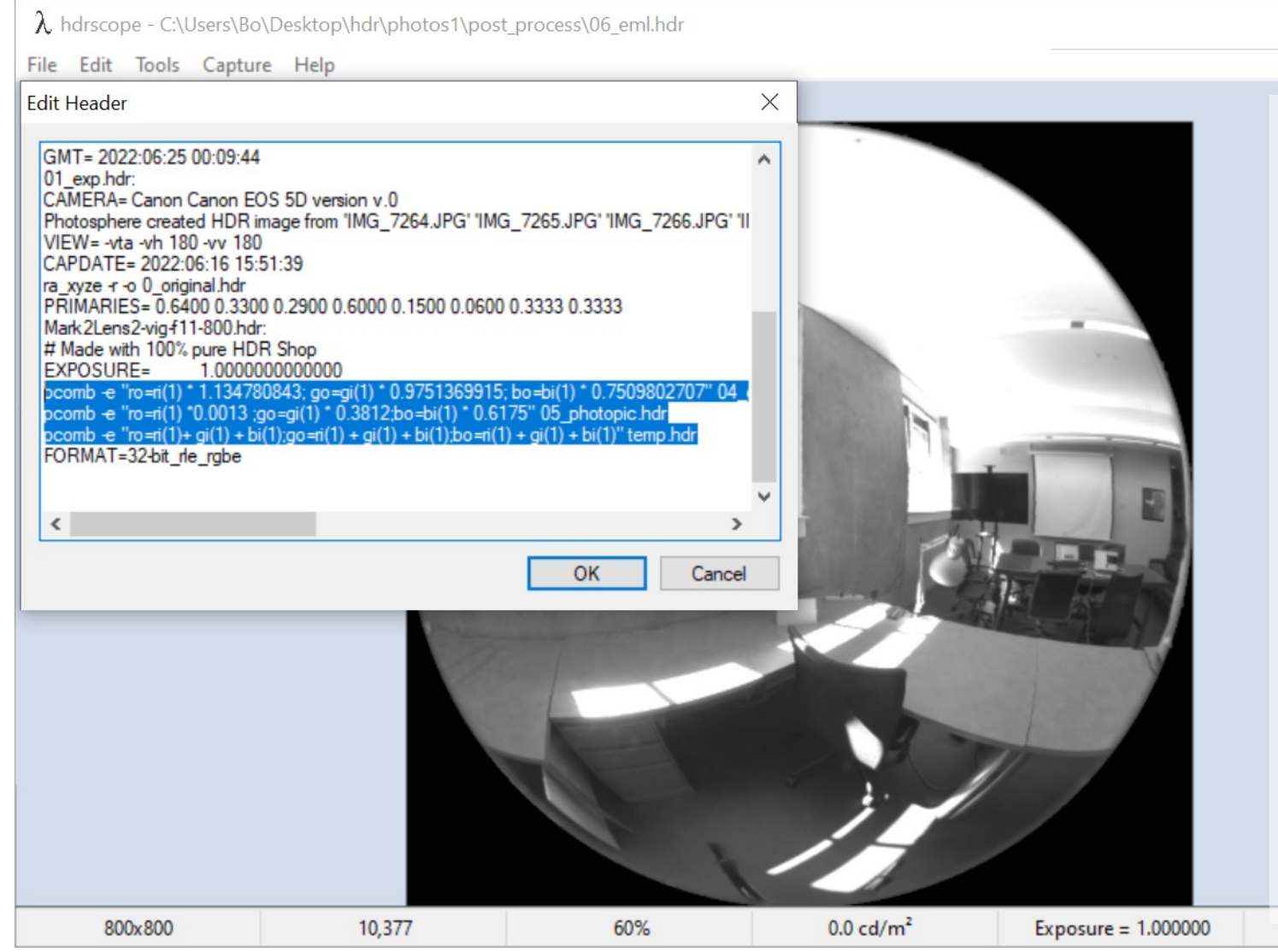

#### **Remove pcomb line**

X

pcomb -e "ro=ri(1) \* 1.134780843; go=gi(1) \* 0.9751369915; bo=bi(1) \* 0.7509802707" 04\_overflow\_cor.hdr

pcomb -e "ro=ri(1) \*0.0013 ;go=gi(1) \* 0.3812;bo=bi(1) \* 0.6175" 05\_photopic.hdr

pcomb -e "ro=ri(1)+ gi(1) + bi(1);go=ri(1) + gi(1) + bi(1);bo=ri(1) + gi(1) + bi(1)" temp.hdr

# **10.** Clean Header (to calculate Melanopic Illuminance)

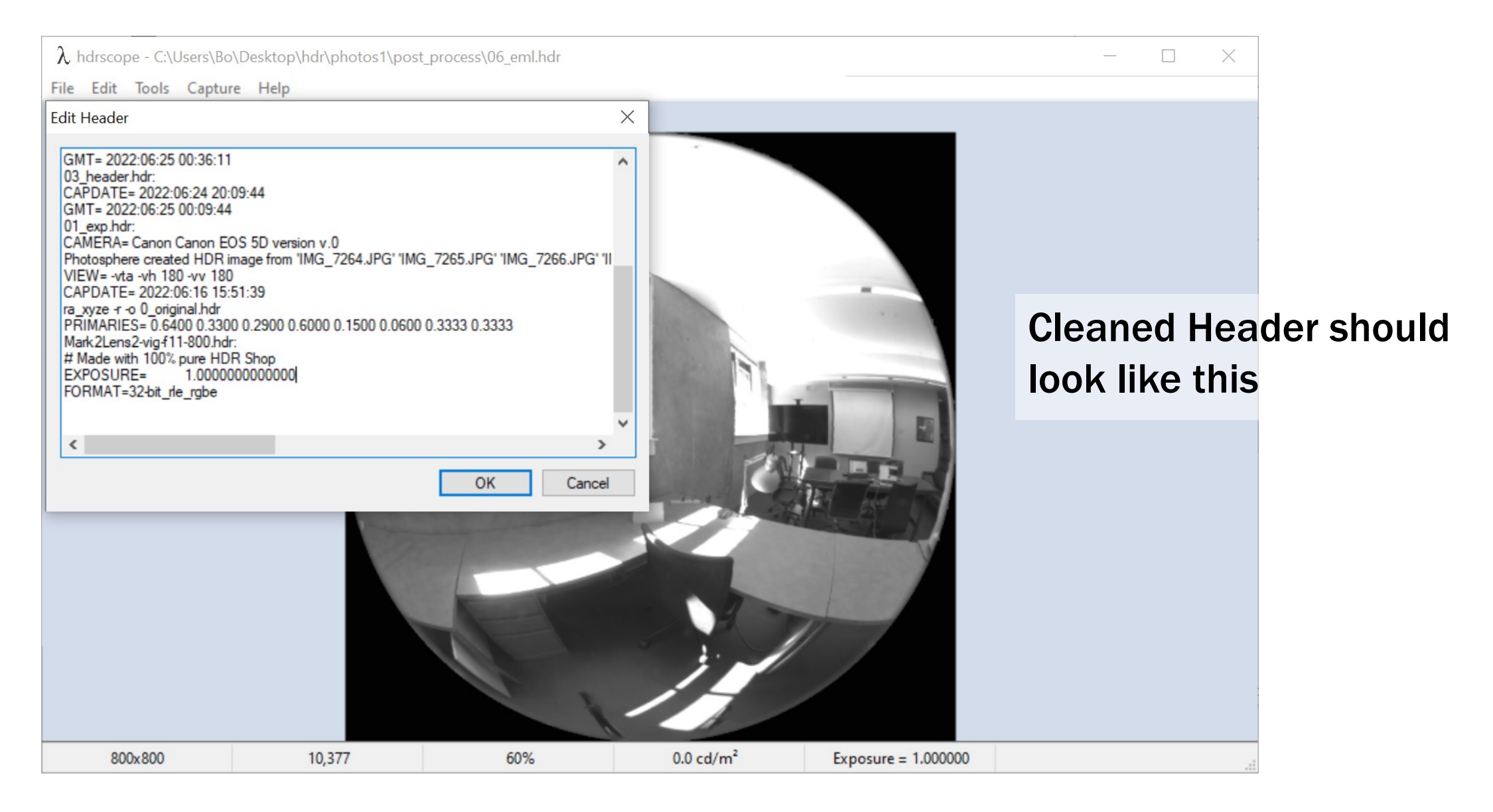

# **10.** Clean Header (to calculate Melanopic Luminance)

| $\lambda$ Save Image as                                                            |                        |                  |          |          | ×         |  |
|------------------------------------------------------------------------------------|------------------------|------------------|----------|----------|-----------|--|
| ← → · ↑ → This PC → Desktop → hdr → photos1 → post_process ✓ O Search post_process |                        |                  |          |          |           |  |
| Organise 🔻 New folde                                                               | r                      |                  |          |          | ≣=≡ ▼ ?   |  |
|                                                                                    | Name                   | Date modified    | Туре     | Size     |           |  |
| Point access                                                                       | 0_original             | 24/06/2022 19:50 | HDR File | 1,568 KB |           |  |
|                                                                                    | 01_exp                 | 24/06/2022 20:06 | HDR File | 1,563 KB |           |  |
| Downloads                                                                          | 02_vig                 | 24/06/2022 20:09 | HDR File | 1,562 KB |           |  |
| 🔮 Documents 🛛 🖈                                                                    | 03_header              | 24/06/2022 20:33 | HDR File | 1,562 KB |           |  |
| Network Pictures 🖈                                                                 | 04_overflow_cor        | 24/06/2022 20:38 | HDR File | 1,562 KB |           |  |
| Final_Procedure                                                                    | 05_photopic            | 29/06/2022 21:33 | HDR File | 1,533 KB |           |  |
| hdr                                                                                | 06_eml                 | 29/06/2022 21:35 | HDR File | 1,578 KB |           |  |
| post_process                                                                       | Mark2Lens2-vig-f11-800 | 23/06/2022 16:17 | HDR File | 598 KB   |           |  |
| post_processing                                                                    |                        |                  |          | •        |           |  |
| OneDrive                                                                           |                        |                  |          | <b>O</b> | verwrite: |  |
| 💻 This PC                                                                          |                        |                  |          | 0        | 6 eml hdr |  |
| 💣 Network                                                                          |                        |                  |          |          |           |  |
|                                                                                    |                        |                  |          |          |           |  |
| File name: 06_em                                                                   | ıl                     |                  |          |          | ~         |  |
| Save as type: Radian                                                               | ice RGBE Image (*.hdr) |                  |          |          | ~         |  |
| ∧ Hide Folders                                                                     |                        |                  |          | Save     | Cancel    |  |

#### **10.** Clean Header (to calculate Melanopic Luminance)

#### **11. Calculate Melanopic Illuminance**

pcomb -e "lo=Z\*Sang\*cosCos;Z=(179\*(ri(1)\*0.0013 + gi(1)\*0.3812 + bi(1)\*0.6175));Sang=S(1);cosCos=Dy(1);" -o 06\_eml.hdr |pvalue -d -b -h -H | total > EML.txt

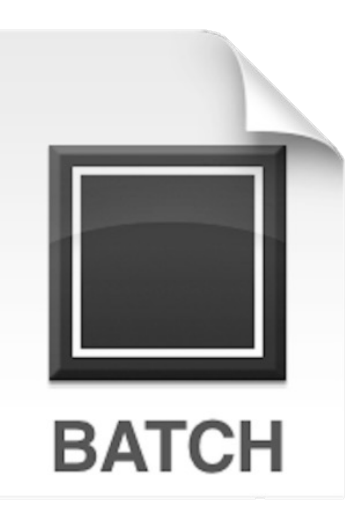

**Double click:** b08\_EML.bat

B08\_EML.bat

Creates .txt file that shows illuminance values based on melanopic curve.

## **11. Calculate Melanopic Illuminance**

| 📙   🛃 📜 🗧   post_proc                                                 | ess                             |                  |               | - 🗆 X               |
|-----------------------------------------------------------------------|---------------------------------|------------------|---------------|---------------------|
| File Home Share                                                       | View                            |                  |               | ~ ?                 |
| $\leftarrow$ $\rightarrow$ $\checkmark$ $\uparrow$ 🖡 $\Rightarrow$ Th | is PC > Desktop > hdr > photos* | 1 > post_process | v U           | Search post_process |
|                                                                       | Name                            | Date modified    | Туре          | Size                |
|                                                                       | 0_original                      | 24/06/2022 19:50 | HDR File      | 1,568 Kł            |
|                                                                       | 01_exp                          | 24/06/2022 20:06 | HDR File      | 1,563 Kł            |
|                                                                       | 02_vig                          | 24/06/2022 20:09 | HDR File      | 1,562 KI            |
| Documents 🖈                                                           | 03_header                       | 24/06/2022 20:33 | HDR File      | 1,562 KI            |
| Network Pictures 🖈                                                    | 04_overflow_cor                 | 24/06/2022 20:38 | HDR File      | 1,562 Kł            |
| 🔼 iCloud Drive (Ma 🖈                                                  | 05_photopic                     | 29/06/2022 21:33 | HDR File      | 1,533 KI            |
| 脑 Google Drive (Ma 🖈                                                  | 06_eml                          | 29/06/2022 21:39 | HDR File      | 1,578 KI            |
| 📜 Final_Procedure                                                     | 🖲 b01_exp                       | 23/06/2022 16:17 | Windows Bate  | ch File 1 Kł        |
| 📙 hdr                                                                 | 💿 b02_vignette                  | 23/06/2022 16:17 | Windows Bate  | ch File 1 Ki        |
| post process                                                          | S b05_XYZRGB                    | 23/06/2022 16:17 | Windows Bate  | ch File 1 Kł        |
|                                                                       | 🔊 b06_colorcalib                | 29/06/2022 21:33 | Windows Bate  | ch File 1 Kł        |
| post_processing                                                       | s b07_EMcd2                     | 23/06/2022 16:17 | Windows Bate  | ch File 1 Kł        |
| len oneDrive                                                          | 🔊 b08_EML                       | 23/06/2022 16:17 | Windows Bate  | ch File 1 Kł        |
| This DC                                                               | EML                             | 29/06/2022 21:39 | Text Documer  | nt 1 Ki             |
|                                                                       | Mark2Lens2-vig-f11-800          | 23/06/2022 16:17 | HDR File      | 598 KI              |
| 学 Network                                                             | overflow_correctnew             | 23/06/2022 16:17 | Python Source | e File 4 Kł         |
|                                                                       | RGB                             | 29/06/2022 21:23 | Text Documer  | nt 1 Kł             |
|                                                                       | XYZ                             | 29/06/2022 21:31 | Text Documer  | nt 1 Kł             |

#### This will create:

EML.txt

18 items | 1 item selected 12 bytes

<

# **11. Calculate Melanopic Illuminance**

|    | А                                       | В            | С          | D           | E                            | F   | G                                                                                    |  |  |
|----|-----------------------------------------|--------------|------------|-------------|------------------------------|-----|--------------------------------------------------------------------------------------|--|--|
| 1  |                                         | Measured     | Image      |             |                              |     | Measured with spectrophotometer or colorimeter                                       |  |  |
| 2  | Х                                       | 1272.85      | 1247.97    |             |                              |     | Derived from image, stored in XYZ.text from b06_XYZRGB.bat                           |  |  |
| 3  | Υ                                       | 1339.63      | 1339.63    |             |                              |     |                                                                                      |  |  |
| 4  | Z                                       | 871.63       | 1098.45    |             |                              |     |                                                                                      |  |  |
| 5  |                                         |              |            |             |                              |     |                                                                                      |  |  |
| 6  |                                         |              | Calc       | Image       | <b>Correction coefficien</b> | t   | Calculated in excel, XYZ to RGB transformation from measured data                    |  |  |
| 7  | R                                       | 1630.89      | 1437.18    | 1437.44869  | 1.134780843                  |     | Calculated in excel, XYZ to RGB transformation from image XYZ                        |  |  |
| 8  | G                                       | 1315.65      | 1349.19    | 1348.917    | 0.9751369915                 |     | Derived from image, stored in RGB.txt from b06_XYZRGB.bat                            |  |  |
| 9  | В                                       | 719.01       | 957.43     | 957.32      | 0.7509802707                 |     | These are the computed color correction values that are passed to b07_colorcalib.bat |  |  |
| 10 |                                         |              |            |             |                              |     |                                                                                      |  |  |
| 11 |                                         |              | Calc and i | mage RGBs a | are done for verificatio     | n   |                                                                                      |  |  |
| 12 | They should be similar                  |              |            |             | -                            |     |                                                                                      |  |  |
| 13 |                                         |              |            |             |                              |     |                                                                                      |  |  |
| 14 | EML                                     | 947.6348     |            |             |                              |     | EML calculated from spectraphotometric data                                          |  |  |
| 15 |                                         |              |            |             |                              |     |                                                                                      |  |  |
| 16 | 💭 EML - Notep                           | ad           |            | ouble       | check:                       |     | $ \Box$ $\times$                                                                     |  |  |
| 17 | File Edit Forma                         | at View Help |            | radiate     |                              | ~ ~ | d an magazurad data)                                                                 |  |  |
| 18 |                                         |              | — p        | redicte     | ed EIVIL (Da                 | SE  | ed on measured data)                                                                 |  |  |
| 19 | 19                                      |              |            |             |                              |     |                                                                                      |  |  |
| 20 |                                         |              | V          | 3.          |                              |     |                                                                                      |  |  |
| 21 | Calculated EML (based on captured data) |              |            |             |                              |     |                                                                                      |  |  |
## **11. Calculate Melanopic Illuminance**